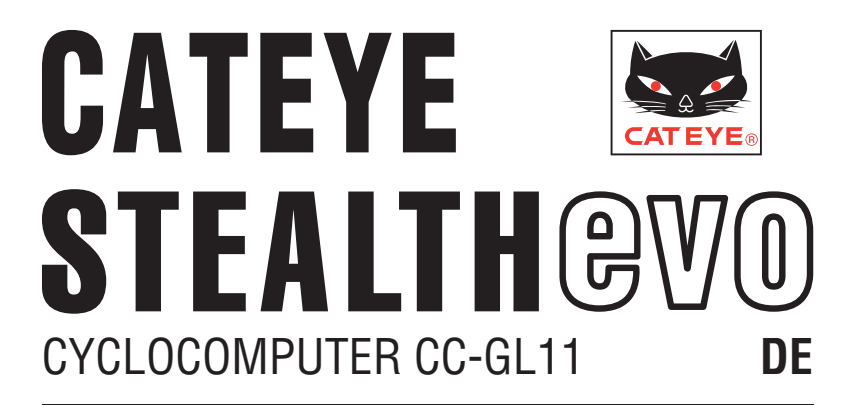

#### **Bedienungsanleitung**

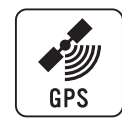

#### Bevor Sie den Computer verwenden, lesen Sie sich diese Anleitung sorgfältig durch und bewahren Sie sie zu Referenzzwecken auf.

- \* Diese PDF enthält einen Link zu YouTube.
- Wenn Sie auf die "Ein Video betrachten"-Schaltfläche klicken, erscheint eine Sicherheitsmeldung.
- Klicken Sie zum Öffnen eines Browsers und Wiedergeben des Videos auf "Zulassen".
- \* YouTube-Videos und Bedienungsanleitungen zu diesem Produkt können ohne Ankündigung geändert werden.
- Die aktuellste Ausgabe der Bedienungsanleitung (PDF) finden Sie auf der offiziellen CatEve-Internetseite.
- \* Diese Anleitung setzt einige Grundkenntnisse des Anwenders voraus; dazu zählen Kenntnisse hinsichtlich der Bedienung und einige Fachausdrücke aus der Windows- / Mac-Welt.

# Eigenschaften des Gerätes

# Messverfahren

Das Gerät ist ein Fahrradcomputer mit integriertem GPS-Empfänger und Beschleunigungssensor, das Messdaten auch allein durch GPS-Empfang ohne zusätzliche Geschwindigkeitssensoren ermitteln kann.

# Strecken aufzeichnen und anzeigen

GPS-Positionsdaten werden gemeinsam mit weiteren Messwerten aufgezeichnet. Messdaten wie Strecke und Höhe lassen sich als Tour auf einer Karte anzeigen. Dazu laden Sie diese in die spezielle PC-Software CATEYE Sync™ und anschließend auf die Internetseite CATEYE Atlas<sup>™</sup> hoch.

"CATEYE Atlas™" können Sie als Datenbank für Ihre Radsporterlebnisse einsetzen; unter anderem können Sie mit diesem Gerät oder CATEYE INOU (zur Aufzeichnung von Touren mit einer Kamera) aufgezeichnete Touren speichern.

# In dieser Anleitung verwendete Symbole

• In dieser Anleitung wird die Bedienung von Computertasten wie folgt angezeigt.

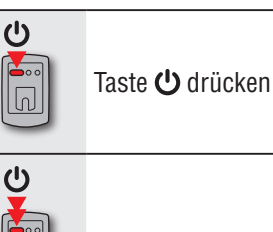

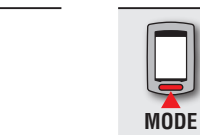

MODE

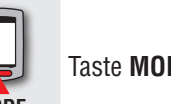

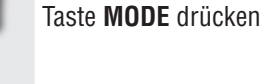

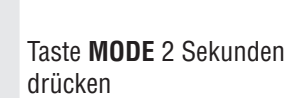

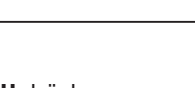

Taste 🖰 2 Sekunden drücken

Taste MENU drücken MENU

• Zum leichteren Verständnis repräsentieren in dieser Anleitung roter Text/rote Symbole am Computerbildschirm blinkende Elemente.

# So verwenden Sie CatEye STEALTH 11

# 🛆 Warnung / Achtung

- Konzentrieren Sie sich nicht auf den Computer, während Sie fahren. Achten Sie beim Fahren auf Ihre Sicherheit!
- Fixieren Sie die Halterung an Ihrem Rad, überzeugen Sie sich hin und wieder davon, dass sich nichts gelockert hat.
- Vermeiden Sie es, den Computer für längere Zeit direkter Sonneneinstrahlung auszusetzen.
- Zerlegen Sie den Computer nicht.
- Lassen Sie den Computer nicht fallen. Dies kann zu Fehlfunktion und Beschädigungen führen.
- Achten Sie darauf, die Verschlussmutter der FlexTight<sup>™</sup>-Halterung von Hand festzuziehen. Wenn Sie sie mit einem Werkzeug oder dergleichen befestigen, kann dies das Schraubengewinde beschädigen.
- Verwenden Sie beim Reinigen des Computers und der Halterung keine Verdünnung, keine Treibstoffe und keinen Alkohol.
- Die LCD-Anzeige kann verzerrt erscheinen, wenn durch polarisierte Sonnenbrillengläser gesehen wird.

# GPS

GPS (Global Positioning System) ist ein System zur Ermittlung der derzeitigen Position auf der Erde; dazu werden hoch präzise Positionierungsdaten von Satelliten eingesetzt.

#### GPS-Signale empfangen

- Nach Einschalten des Computers kann es einige Minuten dauern, bis GPS-Signale bezogen werden.
- Während der Suche nach GPS-Signalen sollten Sie sich nicht umher bewegen, bis GPS-Signale empfangen werden. Der Empfang von GPS-Signalen kann mehr Zeit erfordern, wenn Sie sich während der Suche nach GPS-Signalen umher bewegen.
- Der Empfang von GPS-Signalen ist bei klarem Himmel und freier Sicht auf die Satelliten einfacher.

#### Wann keine GPS-Signale empfangen werden können

An folgenden Orten oder unter folgenden Bedingungen wird eventuell kein GPS-Signal empfangen; das Gerät zeichnet in solchen Fällen nicht auf oder zeigt keine exakten Messwerte an.

- In Tunneln, in Gebäuden und an Orten unter der Erde, zwischen hohen Gebäuden, unter Brücken, Arkaden etc.
- Bei schlechten Wetterbedingungen (Schnee, Regen etc.)
- In der Nähe von Hochspannungsleitungen oder Mobilfunkantennen.
- Wenn das Display nicht auf den Himmel gerichtet wird.
- \* Die Messwerte können eventuell etwas vom tatsächlichen Wert abweichen, da die Geschwindigkeit durch GPS-Signale ermittelt wird.

# Batterie

Mit den folgenden Hinweisen können Sie eine besonders hohe Akkulaufzeit erreichen.

#### Laden Sie den Akku vor dem ersten Einsatz oder nach längerer Lagerung komplett auf

Die Batteriespannung kann bei langer Lagerung aufgrund von Ruhestrom nachlassen. Laden Sie den Akku vor dem Einsatz grundsätzlich komplett auf.

#### Wichtige Hinweise zum Aufladen

- Laden Sie den Akku bei Umgebungstemperaturen zwischen 5 und 40 °C auf.
- Trennen Sie den USB-Stecker, wenn der Akku komplett geladen ist.
- Reinigen Sie die USB-Stecker vor dem Aufladen.
- Setzen Sie das Gerät beim Aufladen keinen Vibrationen aus.
- Bei vielen PCs wird der Akku nicht geladen, wenn sich der PC im Ruhezustand befindet.

#### Wichtige Hinweise zum Einsatz

- Laden, Entladen und Lagern bei hohen Temperaturen beschädigen den Akku. Lassen Sie den Akku nicht im Auto oder in der Nähe einer Wärmequelle liegen.
- Falls die Akkulaufzeit auch nach voller Akkuladung spürbar nachlässt, ist der Akku am Ende seiner Einsatzzeit angekommen. Weitere Hinweise dazu finden Sie unter "So entsorgen Sie den Computer" (Seite 31).

#### Wichtige Hinweise zur Lagerung

Lagern Sie den Lithium-Ionen-Akku am besten komplett aufgeladen. Wir empfehlen dazu einen kühlen und trockenen Ort. Bei längerer Lagerung ist es wichtig, den Akku alle sechs Monate mindestens 10 Minuten lang nachzuladen.

#### Wichtige Hinweise zur Entsorgung

Nehmen Sie den Akku heraus, bevor Sie das Gerät entsorgen. Sie unter "So entsorgen Sie den Computer" (Seite 31).

Messdaten hochladen

Sonstiges

# **Der Computer und seine Komponenten**

## Computer

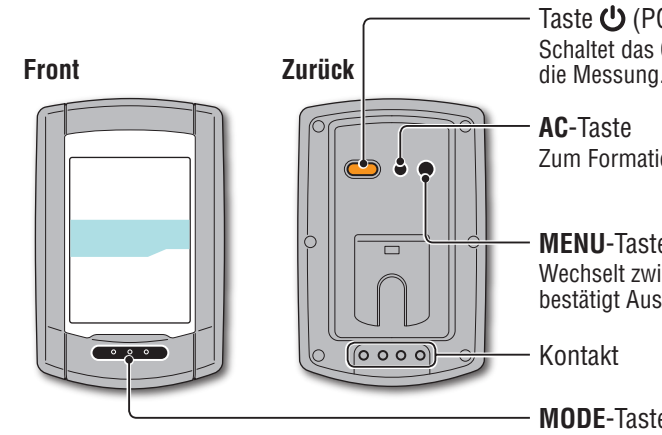

#### Taste (POWER) Schaltet das Gerät ein/aus und startet/stoppt

Zum Formatieren und Neustarten.

**MENU**-Taste Wechselt zwischen Menübildschirmen und bestätigt Auswahlen.

**MODE**-Taste Wechselt die ausgewählte Funktion sowie Einstellungsoptionen.

Drehscheibe

### Zubehör

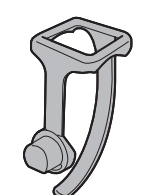

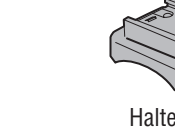

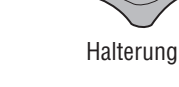

Montageband

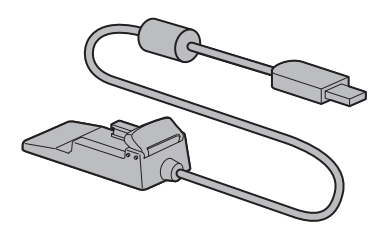

Gerätehalter

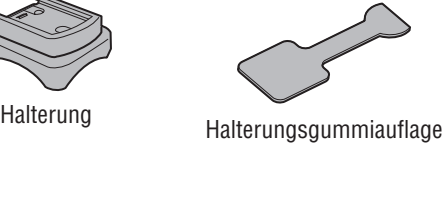

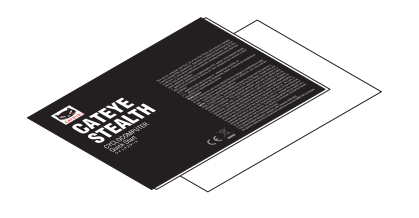

Schnellstart Gelbe Karte

# Display

OdoTm

Am Pm

28).

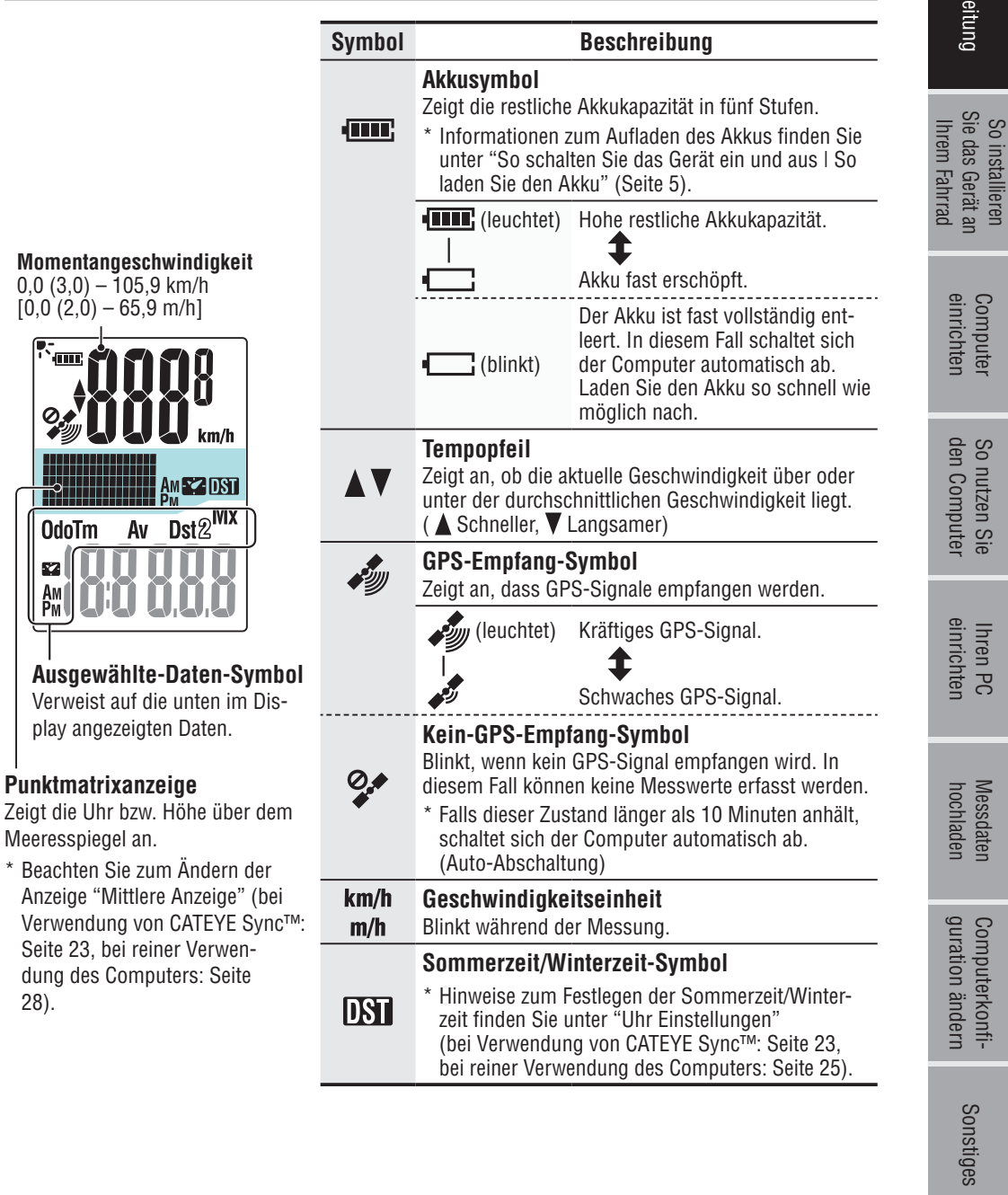

# So installieren Sie das Gerät an Ihrem Fahrrad

Video betrachten (YouTube) Klicken Sie auf die Schaltfläche, ein Browser öffnet sich und ein Video wird abgespielt.

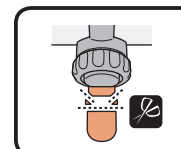

Schneiden Sie überschüssiges Band mit einer Schere ab. ▲ Achtung: Runden Sie die Schnittkante des Befestigungsbandes zur Vermeidung von Verletzungen ab.

\* Wenn Sie die Halterung an eine aerodynamische Lenkstange oder einen größeren Lenkervorbau montieren, verwenden Sie die optionalen Nylonbinder.

# Einsetzen und Abnehmen des Computers

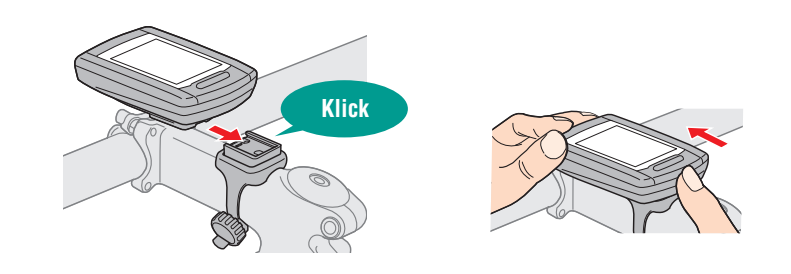

🛆 Achtung: Halten Sie das Gerät beim Entnehmen fest, damit es nicht herab fällt.

## Befestigen Sie die Halterung am Vorbau oder Lenker

Die FlexTight<sup>TM</sup>-Halterung kann – je nach Position der Halterung im Halterungsband – entweder am Vorbau oder am Lenker angebracht werden.

▲ Achtung: Den Verschlussring der FlexTight<sup>™</sup>-Halterung bitte nur von Hand festziehen. Zu festes Anziehen mit einem Werkzeug usw. kann das Gewinde beschädigen.

#### Montage der FlexTight $^{\text{TM}}$ -Halterung am Vorbau

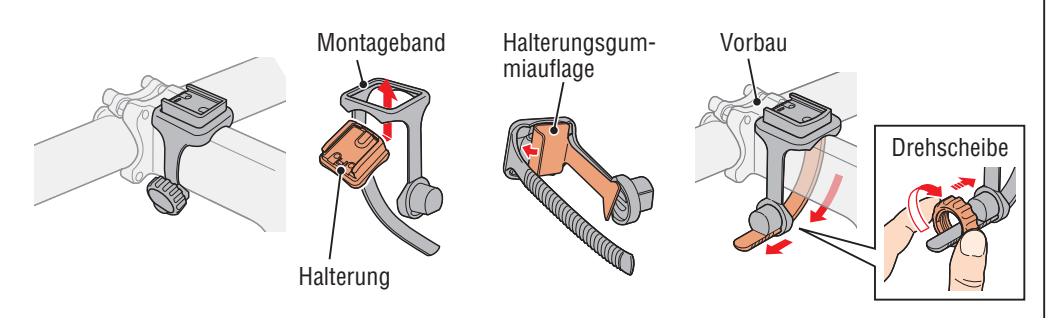

#### Montage der FlexTight ™ -Halterung Am Lenker

\* Um GPS-Signale optimal empfangen zu können, stellen Sie die Halterung so ein, dass das Display zum Himmel zeigt.

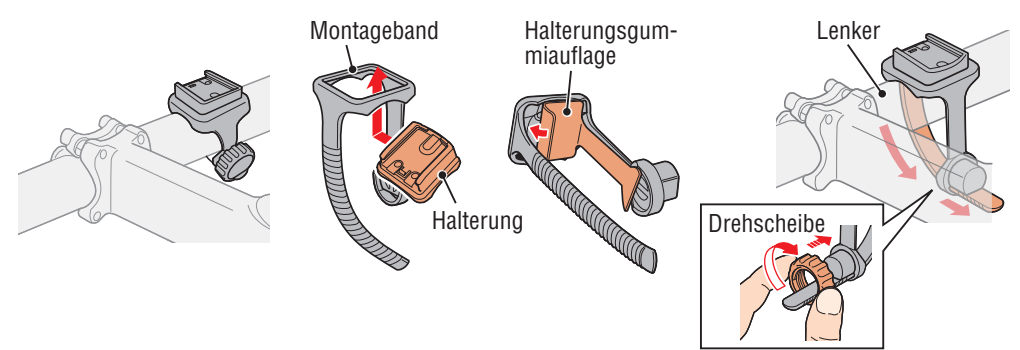

### Computer einrichten

So nutzen Sie den Computer

Messdaten hochladen

# Sonstiges

# So schalten Sie das Gerät ein und aus l So laden Sie den Akku

### Ein- und ausschalten

Halten Sie die Taste 🖒 an der Rückseite des Computers 2 Sekunden lang gedrückt.

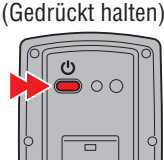

- \* Richten Sie den Computer ein, wenn Sie das Gerät zum ersten Mal einschalten. Details dazu finden Sie unter "Computer einrichten" (rechts auf dieser Seite).
- \* Wenn der Akku fast erschöpft ist, laden Sie ihn anhand folgender Hinweise auf.

# So laden Sie den Akku

Setzen Sie den Computer in den Gerätehalter ein

#### **∧** Achtung:

Bringen Sie den Computer nicht an der Halterung an, wenn er feucht ist; bspw. nach einer Fahrt im Regen. Dies kann einen Kurzschluss verursachen und den Computer oder Daten beschädigen.

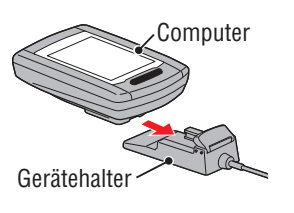

Akkusvmbol

**.** 

2 Verbinden Sie den USB-Stecker mit Ihrem PC oder mit einem handelsüblichen USB-Netzteil

Beim Aufladen wird lediglich das Akkusymbol 💷 angezeigt.

| Symbol                       | Beschreibung        |
|------------------------------|---------------------|
| Image: Animation (Animation) | Aufladen            |
| teuchtet)                    | Vollständig geladen |

- \* Wenn Sie den Akku per PC aufladen, funktioniert dies gewöhnlich nur, solange sich der PC nicht im Ruhezustand befindet.
- \* Bei einem USB 1.0-Anschluss braucht das Laden etwas länger.
- \* Nach ca. 90 Minuten ist der Akku zu etwa 80 % geladen.
- \* Die reguläre Ladezeit kann je nach Umgebungsbedingungen etwas schwanken.
- \* Mit einer vollen Akkuladung kann der Computer etwa 10 Stunden lang genutzt werden. (Aufgrund von Ruhestrom verkürzt sich die Nutzungszeit, je länger die Aufladung zurückliegt.)

#### Trennen Sie das Gerät nach dem Aufladen vom Computer

Trennen Sie den USB-Stecker vom PC oder USB-Netzteil, nehmen Sie den Computer anschließend aus dem Gerätehalter.

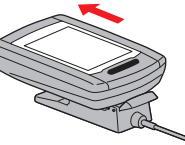

Reguläre Ladezeit Etwa 5 Stunden

 \* Zur Trennung vom Computer halten Sie den Gerätehalter fest und schieben das Gerät mit der anderen Hand heraus.

# **Computer einrichten**

Führen Sie die folgende Formatierung aus, wenn Sie das Gerät zum ersten Mal benutzten oder das Gerät wieder in den Auslieferungszustand zurück versetzen möchten.

▲ Achtung: Sämtliche Daten werden gelöscht, der Computer wird wieder auf die Werkseinstellungen rückgesetzt.

\* Zum schnellen Abschluss stoppen Sie die Einrichtung des Computers nach der Formatierung, indem Sie die **MENU**-Taste zweimal drücken. Anschließend können Sie das Gerät bequem über Ihren PC einrichten; zum Ändern der Computerkonfiguration nutzen Sie die spezielle Software "CATEYE Sync™". Weitere Hinweise dazu finden Sie unter "Computerkonfiguration ändern" (Seite 23).

#### Formatieren (initialisieren)

Drücken Sie die **MENU**-Taste an der Rückseite des Computers und die **AC**-Taste gleichzeitig. Lassen Sie die **MENU**-Taste wieder los, wenn ein Testmuster auf dem Bildschirm erscheint.

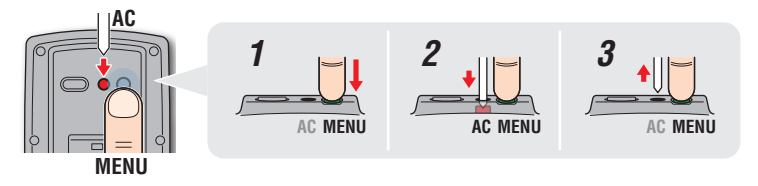

MENU

\* Falls sämtliche Displayelemente aufleuchten, ohne dass ein Testmuster angezeigt wird, wurde die Formatierung nicht richtig abgeschlossen.

Führen Sie die Formatierung noch einmal aus.

Video betrachten (YouTube) Klicken Sie auf die Schaltfläche, ein Browser öffnet sich und ein Video wird abgespielt.

#### Wählen Sie die Geschwindigkeitseinheit

Wählen Sie **km/h** oder **m/h**.

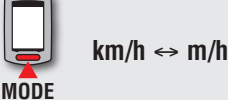

Einstellung speichern (Zurück)

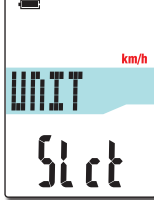

Testmuster

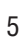

## Computer einrichten

<u>م</u> د

So nutzen Sie den Computer

Ihren PC einrichten

Messdaten hochladen

#### **3** Wählen Sie die Zeitzone

Wählen Sie den Code einer Stadt in der Nähe Ihres Aufenthaltsortes aus der folgenden "Zeitzonenliste".

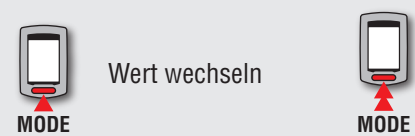

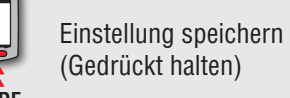

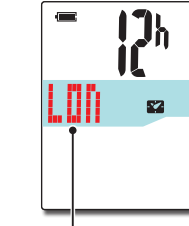

Stadtcode

| Stadtcode | Stadtname | Zeitunter-<br>schied |
|-----------|-----------|----------------------|
| LON       | London    | 0                    |
| PAR       | Paris     | +1                   |
| ATH       | Athen     | +2                   |
| MOW       | Moskau    | +3                   |
| THR       | Teheran   | +3.5                 |
| DXB       | Dubai     | +4                   |
| KBL       | Kabul     | +4.5                 |
| KHI       | Karachi   | +5                   |
| DEL       | Delhi     | +5.5                 |
| DAC       | Dhaka     | +6                   |
| RGN       | Yangon    | +6.5                 |
| BKK       | Bangkok   | +7                   |
| HKG       | Hongkong  | +8                   |
| TY0       | Tokio     | +9                   |

Zeitzonenliste

| Stadtcode | Stadtname      | Zeitunter-<br>schied |
|-----------|----------------|----------------------|
| DRW       | Darwin         | +9.5                 |
| SYD       | Sydney         | +10                  |
| NOU       | Noumea         | +11                  |
| WLG       | Wellington     | +12                  |
| PPG       | Pago Pago      | -11                  |
| HNL       | Honolulu       | -10                  |
| ANC       | Anchorage      | -9                   |
| LAX       | Los Angeles    | -8                   |
| DEN       | Denver         | -7                   |
| CHI       | Chicago        | -6                   |
| NYC       | New York       | -5                   |
| CCS       | Caracas        | -4                   |
| RIO       | Rio de Janeiro | -3                   |
|           |                |                      |

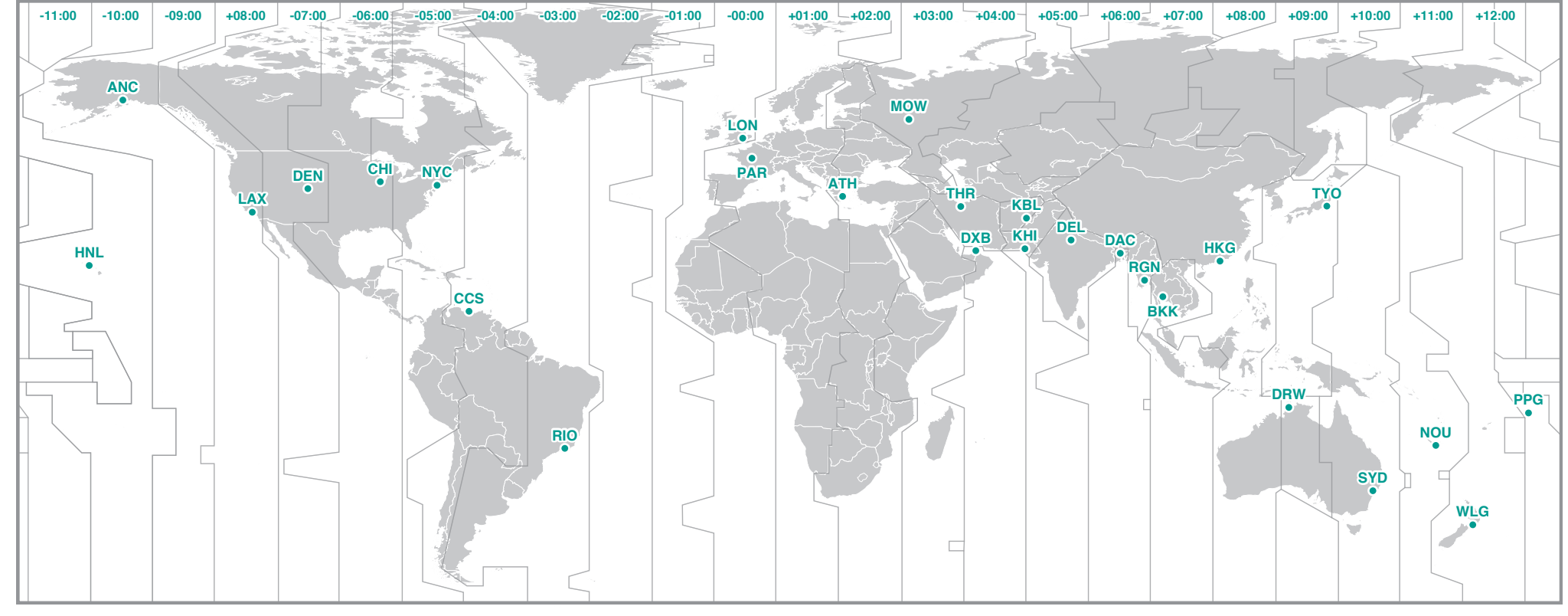

#### 4 Wählen Sie Sommerzeit/Winterzeit

Diese Option wählen Sie während der Sommerzeitperiode. Wählen Sie Ein oder Aus.

| Einstellung | Beschreibung                    |
|-------------|---------------------------------|
| ON (Ein)    | Stellt die Uhr eine Stunde vor. |
| OFF (Aus)   | Zeigt die Uhrzeit normal an.    |
|             |                                 |

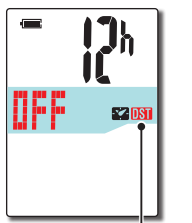

Sommerzeit/Winter-

zeit-Symbol

ON ↔ OFFEinstellung speichern<br/>(Gedrückt halten)

\* Schalten Sie diese Funktion ein oder aus; je nachdem, ob bei Ihnen gerade die Sommerzeit gilt.

#### 5 Wählen Sie das Uhrzeitformat

Anzeigeformat

h

**\*** 

Wählen Sie zwischen **12h** (Anzeige im 12-Stunden-Format) und **24h** (Anzeige im bei uns gebräuchlichen 24-Stunden-Format).

12h MODE

12h ↔ 24h

\* Datum und Zeit werden vom GPS-Signal bezogen; daher müssen diese Daten nicht eingegeben werden.

# **6** Zum Abschließen der Einstellungen MENU-Taste drücken

Die Einrichtung ist abgeschlossen, der Computer schaltet zum GPS-Bildschirm um.

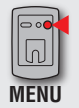

Einrichtung abgeschlossen (Zurück)

Der Computer ist nun vollständig eingerichtet.

Hinweise zur Nutzung des Computers finden Sie unter "Bildschirmanzeige" (Seite 8).

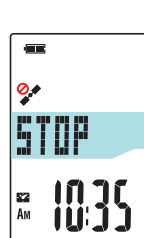

# Bildschirmanzeige

Dieses Gerät hat drei Bildschirme: GPS-Suche, Messung und Bereitschaft. Diese Bildschirme werden abwechselnd angezeigt – je nachdem, ob GPS-Signale empfangen werden und das Fahrrad bewegt wird. Dieser Abschnitt beschreibt die Bildschirmanzeige nach dem Einschalten bis zur ersten Messung.

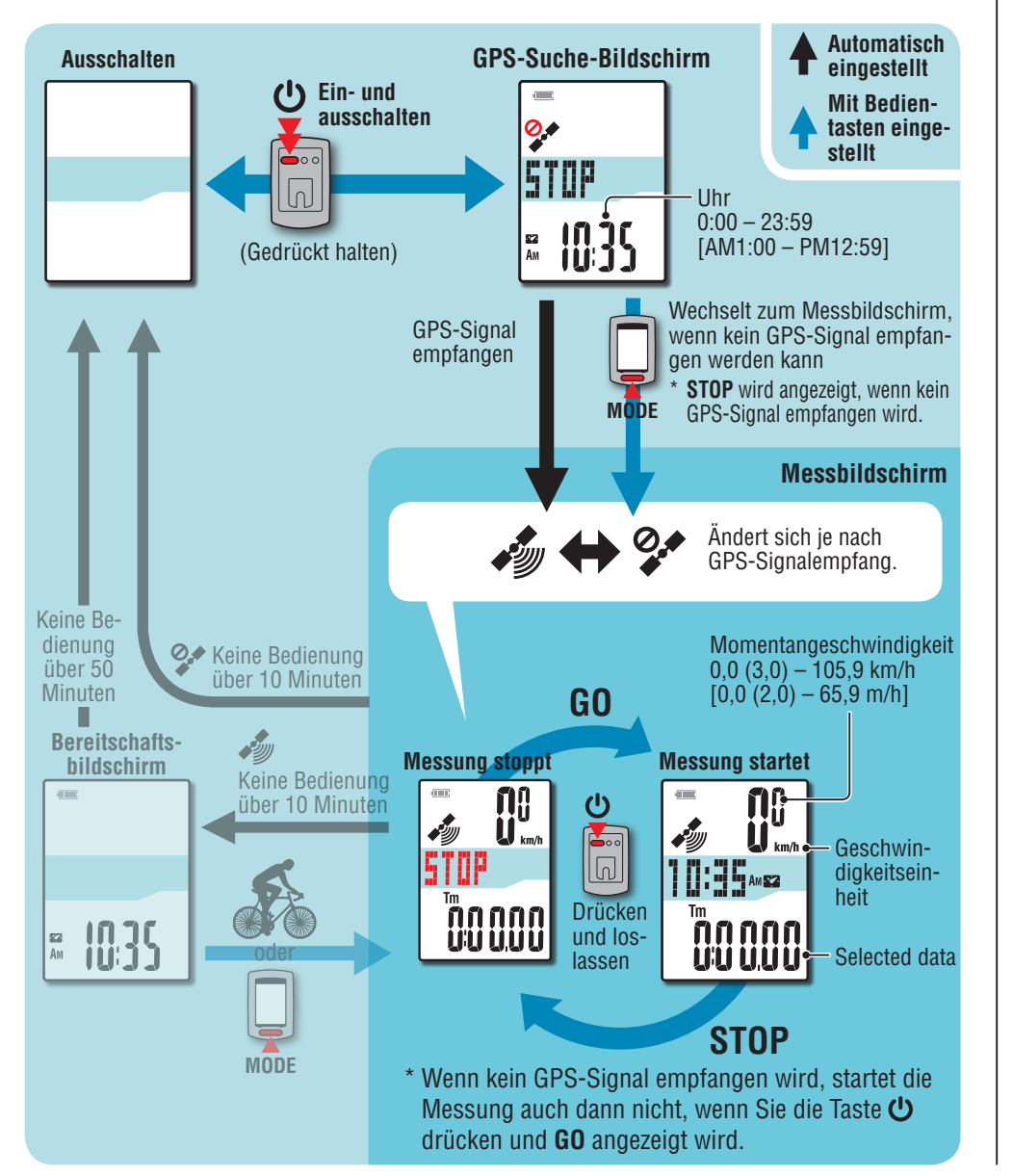

# GPS-Suche-Bildschirm (nach dem Einschalten)

Nach dem Einschalten erscheint der GPS-Suchbildschirm und das Gerät beginnt mit der Suche nach GPS-Signalen. Je nachdem, ob ein GPS-Signal empfangen wird, ändert sich das Verhalten des Gerätes wie nachstehend beschrieben.

| GPS-Empfang                                                                                                  | Verhalten des Gerätes                                                                  |
|----------------------------------------------------------------------------------------------------|----------------------------------------------------------------------------------------|
| GPS-Signal empfangen                                                                                         | Das GPS-Empfang-Symbol ( ) erscheint und das Gerät wechselt zum Messbildschirm.        |
| Kein GPS-Empfang (in Innenräumen<br>oder in einer Umgebung, in der kein<br>GPS-Signal empfangen werden kann) | Durch Drücken der <b>MODE</b> -Taste wechseln Sie ohne GPS-Empfang zum Messbildschirm. |

\* Je nach Empfangsbedingungen kann es mehrere Minuten dauern, bis ein GPS-Signal empfangen wir.

## Messbildschirm

Am **52** 

Dies ist der Hauptbildschirm des Gerätes. Der Messbildschirm besitzt die nachstehend beschriebenen Zustände.

| Bildschirm                                                                                                    | Beschreibung                                                                                                    |
|----------------------------------------------------------------------------------------------------|----------------------------------------------------------------------------------------------------|
| All K<br>All K<br>Al | <ul> <li>Das Kein-GPS-Empfang-Symbol (P) blinkt</li> <li>GPS kann nicht empfangen werden.</li> <li>In diesem Zustand ist eine Messung auch dann nicht möglich, wenn Sie fahren;</li> <li>Sie können lediglich Messdaten prüfen und eine Rücksetzung durchführen.</li> <li>* Falls 10 Minuten lang keine Taste betätigt wird, während sich das Gerät<br/>im Kein-GPS-Empfang-Zustand befindet, schaltet es sich automatisch ab.<br/>(Auto-Abschaltung)</li> </ul> |
|                                                                                                    | Das GPS-Empfang-Symbol () erscheint und STOP blinkt<br>Die Messung ist gestoppt, während STOP angezeigt wird.<br>Durch Drücken der Taste () starten oder unterbrechen Sie die Messung<br>(STOP erscheint).                                                                                                    |
|                                                                                                    | Das GPS-Empfang-Symbol () erscheint und STOP wird nicht angezeigt<br>Die Messung startet und stoppt automatisch – je nachdem, ob das Fahrrad<br>bewegt wird                                                                                                    |

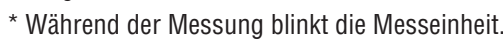

\* Falls während der Fahrt der GPS-Empfang unterbrochen wird, blinkt das Kein-GPS-Empfang-Symbol (?), die Messung wird gestoppt. Die Messung wird fortgesetzt, sobald der GPS-Empfang wiederhergestellt ist.

Einleitung

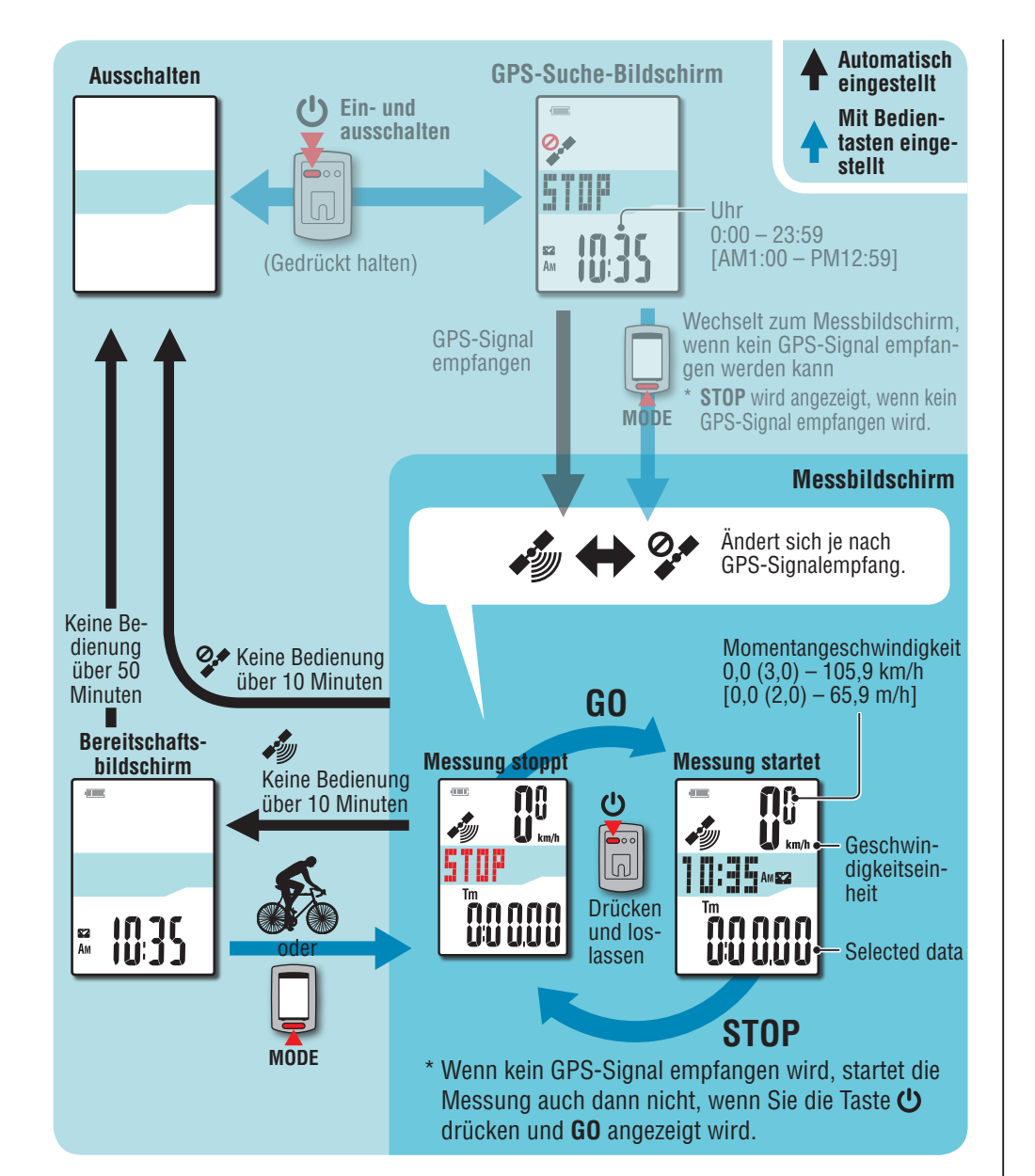

\* Anweisungen zur Messung finden Sie unter "Messung" (Seite 10).

\* Falls 10 Minuten lang keine Taste betätigt wird, während das Kein-GPS-Empfang-Symbol

(\*) im Messbildschirm blinkt, schaltet sich das Gerät automatisch ab. (Auto-Abschaltung)

An folgenden Orten oder unter folgenden Bedingungen wird eventuell kein GPS-Signal empfangen; das Gerät zeichnet in solchen Fällen nicht auf oder zeigt keine exakten Messwerte an.

- In Tunneln, in Gebäuden und an Orten unter der Erde, zwischen hohen Gebäuden, unter Brücken, Arkaden etc.
- Bei schlechten Wetterbedingungen (Schnee, Regen etc.)
- In der Nähe von Hochspannungsleitungen oder Mobilfunkantennen.
- Wenn das Display nicht auf den Himmel gerichtet wird.

# Bereitschaftsbildschirm

Falls 10 Minuten lang weder das Fahrrad bewegt noch eine Taste betätigt wird, während das GPS-Empfang-Symbol (

Sobald sich das Fahrrad wieder bewegt, kehrt das Gerät zum Originalzustand zurück.

\* Nach 50 Minuten im Bereitschaftsbildschirm schaltet sich das Gerät automatisch ab. (Auto-Abschaltung)

\* Wenn GPS-Signale bei angezeigtem Bereitschaftsbildschirm nicht empfangen werden können, blinkt das Kein-GPS-Empfang-Symbol ( 2. In solch einem Fall kehrt der Computer auch beim Radfahren nicht zum Messbildschirm zurück.

# Messung starten/stoppen

Ihr Gerät ist ein Fahrradcomputer, der mit GPS-Signalen arbeitet und ohne Sensoren auskommt.

▲ Achtung: Die Messung erfordert eine Umgebung, in der GPS-Signale empfangen werden können.

\* Einzelheiten zu den jeweiligen Bildschirmen finden Sie unter "Bildschirmanzeige" (Seite 8).

GPS-Such-

bildschirm

(IIII)

0.0

STOP

STOP

¤ 1035

GO

Ċ

N

Messbild-

schirm

กกกกก

UUUUU

**[]**]

11

AM 52

ักกกกก

UUUUU

STOP

#### Taste 🔱 2 Sekunden drücken und halten

Das Gerät schaltet sich ein und der GPS-Suchbildschirm erscheint.

Warten Sie einige Minuten, bis GPS-Signale empfangen werden.

Sobald GPS-Signale empfangen werden, wechselt das Gerät vom GPS-Suchbildschirm zum Messbildschirm.

Prüfen, dass GPS-Empfang-Symbol ( ) angezeigt wird; Taste U drücken STOP wird am Messbildschirm zu GO, die Messung startet.

#### **3** Mit Radfahren beginnen

Während der Messung startet und stoppt automatisch – je nachdem, ob das Fahrrad bewegt wird. \* Während der Messung blinkt die Messeinheit.

Radfahren Gestoppt

#### 4 Zum Stoppen der Messung Taste 🔱 drücken

**STOP** erscheint im Messbildschirm, die Messung stoppt. Sobald die Messung stoppt, können Sie durch Drücken und Halten der **MODE**-Taste die Messdaten auf 0 zurücksetzen (Rücksetzung) und Tourdaten bis zu diesem Zeitpunkt generieren. STOP

PC

\* Daten ab Beginn der Messung bis zur Rücksetzung werden als einzelne Tour aufgezeichnet – unabhängig davon, ob das Gerät ein- oder abgeschaltet wird. Zum Fortsetzen der Messung schalten Sie das Gerät ohne Durchführen einer Rücksetzung ab. Details dazu finden Sie unter "Messwerte rücksetzen und Tourdaten erzeugen" (Seite 12).

\* Informationen zum Hochladen von Tourdaten finden Sie unter "Messdaten (Tourdaten) hochladen" (Seite 15).

#### 5 Taste 🔱 2 Sekunden drücken und halten

Das Gerät schaltet sich ab.

\* Falls das Gerät ohne Stoppen der Messung abgeschaltet wird, startet es beim Wiedereinschalten im Messmodus.

An folgenden Orten oder unter folgenden Bedingungen wird eventuell kein GPS-Signal empfangen; das Gerät zeichnet in solchen Fällen nicht auf oder zeigt keine exakten Messwerte an.

- In Tunneln, in Gebäuden und an Orten unter der Erde, zwischen hohen Gebäuden, unter Brücken, Arkaden etc.
- Bei schlechten Wetterbedingungen (Schnee, Regen etc.)
- In der Nähe von Hochspannungsleitungen oder Mobilfunkantennen.
- Wenn das Display nicht auf den Himmel gerichtet wird.

# Computerfunktionen umschalten

Mit der **MODE**-Taste schalten Sie die Messwerte in der unteren Anzeige um; die Abbildung zeigt die entsprechende Reihenfolge.

\* Nicht benötigte Funktionen können ausgeblendet werden. Einzelheiten finden Sie unter "Einstellungsfunktionsanzeige" (bei Verwendung von CATEYE Sync™: Seite 23, bei reiner Verwendung des Computers: Seite 27).

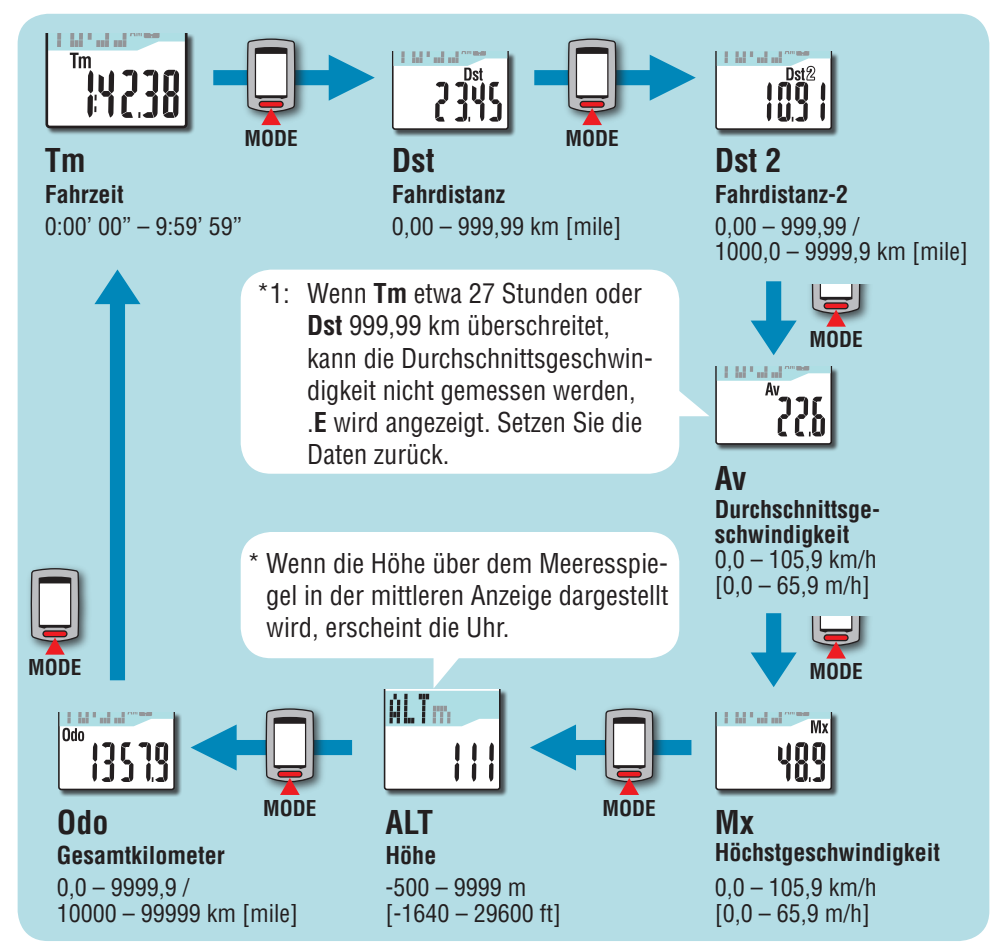

# Beleuchtung

Beim Einsatz zur Nachtzeit leuchtet die Hintergrundbeleuchtung ständig.

#### Beispiel: Nachtzeit festlegen: 19:00 bis 6:00 Uhr

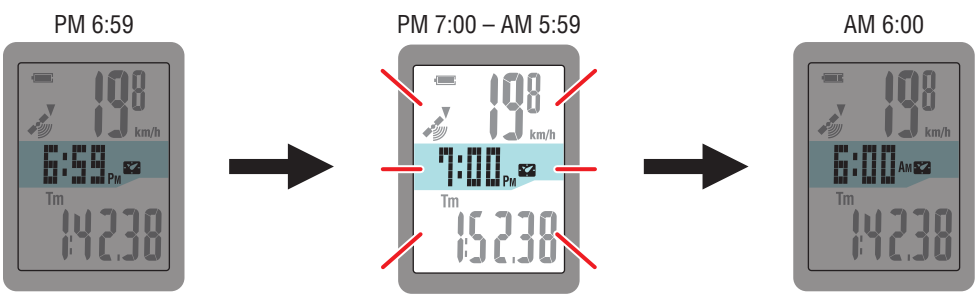

Die Beleuchtung schaltet sich automatisch ein.

\* Sie können die Nachtzeit nach Belieben definieren.

Einzelheiten finden Sie unter "Nachtzeit-Einstellungen" (bei Verwendung von CATEYE

Sync™: Seite 23, bei reiner Verwendung des Computers: Seite 27).

\* Per Vorgabe ist die Nachtzeit auf 18:00 bis 7:00 Uhr voreingestellt.

# Messwerte rücksetzen und Tourdaten erzeugen

Durch Gedrückthalten der **MODE**-Taste im Messbildschirm setzen Sie die Messwerte auf 0 zurück. Sämtliche bis dahin erfassten Messwerte werden als Tourdaten abgelegt.

Sie können sich Messergebnisse anschauen und Tourdaten speichern, indem Sie die Tourdaten zur speziellen Internetseite CATEYE Atlas™ hochladen; dazu setzen Sie die Software CATEYE Sync™ ein.

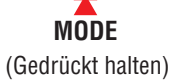

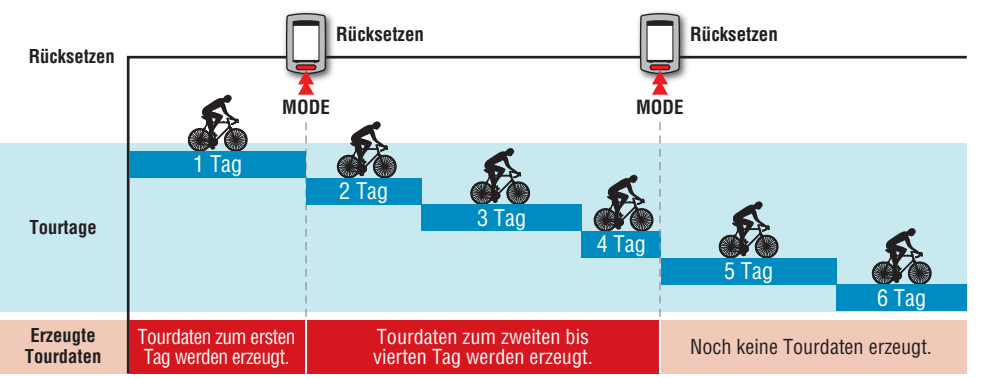

- \* Eine Tour wird bis zum Rücksetzen fortgesetzt; auch dann, wenn das Gerät bei laufender Messung zwischenzeitlich ausgeschaltet wird.
- \* Die Teilstrecke 2 (**Dst2**) wird nicht auf 0 rückgesetzt, da diese separat rückgesetzt werden muss. Details dazu finden Sie unter "Teilstrecke 2 rücksetzen" weiter unten.
- \* Die Gesamtstrecke (**Odo**) kann nicht rückgesetzt werden.
- \* Informationen zum Hochladen zu CATEYE Atlas™ finden Sie unter "Messdaten (Tourdaten) hochladen" (Seite 15).
- \* Die Speicherkapazität des Gerätes ist begrenzt. Falls das Datenvolumen die Speicherkapazität überschreitet, können keine zusätzlichen Daten abgelegt werden. Details dazu finden Sie unter "Aufzeichnungsintervall und Kapazitätsgrenze" (Seite 19).

#### Teilstrecke 2 rücksetzen

Wenn Sie die **MODE**-Taste gedrückt halten, während die Teilstrecke 2 (**Dst2**) angezeigt wird, werden lediglich die Teilstrecke 2-Daten auf 0 rückgesetzt.

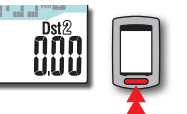

\* Der Wert Teilstrecke 2 (**Dst2**) kann nicht als Tourdaten gespeichert werden.

MODE (Gedrückt halten) Sonstiges

# Einleitung

### Computer einrichten

Computerkonfiguration ändern

# Ihren PC einrichten

Greifen Sie zunächst auf die spezielle CATEYE Atlas™-Webseite zu und registrieren Sie sich als Mitglied. Installieren Sie dann CATEYE Sync™ auf Ihrem PC (Windows/Mac). Sie können die mit diesem Gerät gemessenen Tourdaten auf CATEYE Atlas™, STRAVA™, TrainingPeaks™ und andere Plattformen hochladen oder die Computerkonfiguration über Ihren PC ändern.

Achtung: Verwenden Sie zum Zugreifen auf CATEYE Atlas™ und Herunterladen von CATEYE Sync™ einen PC mit Internetverbindung.

# Mitgliedschaftsregistrierung bei CATEYE Atlas™

- Sie können dasselbe Konto verwenden, wenn Sie CATEYE INOU nutzen und als Mitglied registriert sind.
- Wenn Sie die mit diesem Gerät aufgezeichneten Tourdaten nur auf STRAVA™ oder TrainingPeaks™ hochladen, ist keine CATEYE Atlas™-Mitgliedschaftsregistrierung erforderlich. Installieren Sie CATEYE Sync™ und beachten Sie "Tourdaten hochladen" (Seite 15).

#### 1 Greifen Sie auf CATEYE Atlas™ zu

Rufen Sie die "CATEYE Atlas™"-Webseite über Ihren Browser auf (http://www.cateyeatlas.com)

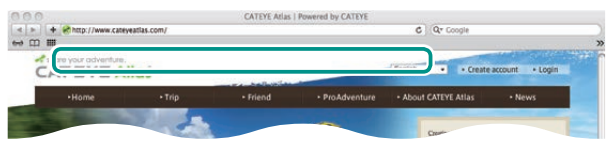

#### 2 Klicken Sie auf [Create account]

Registrieren Sie Ihre temporäre Mitgliedschaft entsprechend den am Bildschirm angezeigten Anweisungen. Sobald Sie registriert sind, erhalten Sie eine eMail von CATEYE Atlas™.

Rufen Sie zur Registrierung Ihrer formellen Mitgliedschaft die angegebene URL auf.

- tlas<sup>TM</sup>. One includes you can alread and a free the term of the processing of the term of the processing of the term of the processing of the term of the processing of the term of the term of term of term
- \* Die Registrierung als Mitglied ist kostenlos.
- \* Notieren Sie eMail-Adresse, Kennwort und das registrierte Geburtsdatum; bewahren Sie diese Daten auf.
- 3 Klicken Sie auf [Login here]

#### 4 Geben Sie Ihre eMail-Adresse und Ihr Kennwort ein, klicken Sie dann auf [Login]

Geben Sie Ihre registrierte eMail-Adresse und das Kennwort zur Anmeldung ein. \* Gehen Sie zu "CATEYE Sync™ installieren" (rechts auf dieser Seite).

#### **CATEYE Sync<sup>™</sup> installieren** Betriebsumgebung von CATEYE Sync<sup>™</sup>

| Betriebs-<br>system            | Windows XP (32 Bit) und Vista / 7 / 8 (32 Bit / 64 Bit)<br>*.NET Framework 3.5 erforderlich.<br>Mac OS 10.6 oder aktueller |
|--------------------------------|----------------------------------------------------------------------------------------------------|
| Speicher                       | Empfohlene Umgebung des jeweiligen Betriebssystems                                                                         |
| Festplatte                     | Erforderliche verfügbare Kapazität: 64 MB oder mehr                                                                        |
| Browser                        | Internet Explorer 7 oder aktueller, Safari 4.0 oder aktueller,<br>Firefox und Google Chrome 5.0 oder aktueller             |
| So installio                   | eren Sie CATEYE Sync™                                                                                                    |
| 1 Klicken<br>Laden S<br>sungen | Sie auf [Download CATEYE Sync™ now]<br>ie die Datei entsprechend den am Bildschirm angezeigten Anwei-<br>herunter.         |
|                                |                                                                                                    |

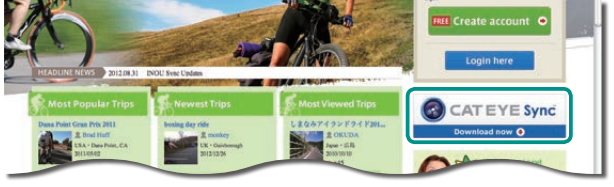

**2** Doppelklicken Sie auf die heruntergeladene Ausführungsdatei

| Betriebssystem      | Ausführungsdatei                                               |
|---------------------|----------------------------------------------------------------|
| Unter Windows       | [setup.exe]                                                    |
| Unter Mac           | [CATEYESyncSetUp.pkg]                                          |
| * 7um Ausführen des | Programms unter Windows Vista / 7 / 8 sind Administratorrechte |

\* Zum Ausführen des Programms unter Windows Vista / 7 / 8 sind Administratorrechte erforderlich.

3 Führen Sie die Installation entsprechend den am Bildschirm angezeigten Anweisungen durch

Sobald die Installation abgeschlossen ist, startet, CATEYE Sync™. \* Gehen Sie zu "CATEYE Sync™ einrichten" (Seite 14).

# **CATEYE Sync™ einrichten**

Konfigurieren Sie nach der CATEYE Sync™-Installation die Anmeldungseinstellung für CATEYE Atlas™.

\* Wenn Sie die Tourdaten nur auf STRAVA™ oder TrainingPeaks™ hochladen, ist die folgende Einstellung nicht erforderlich.

#### 1 Starten Sie CATEYE Sync™

Starten Sie durch Doppelklick auf die [CATEYE Sync™]-Verknüpfung CATEYE Sync™.

#### 2 Klicken Sie auf [Settings]

Der Einstellungsbildschirm erscheint.

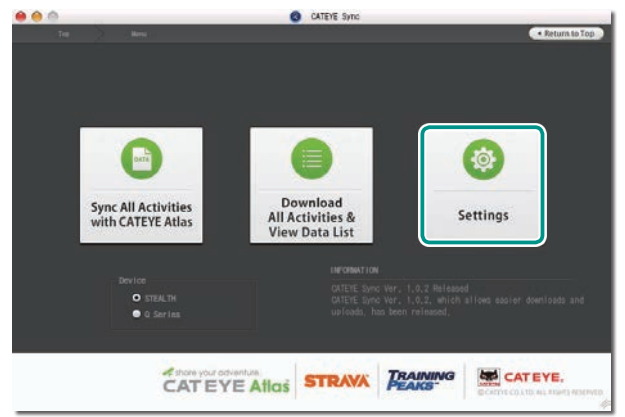

# **3** Klicken Sie auf [Account setting] und geben Sie Ihre eMail-Adresse und Ihr Kennwort ein

Geben Sie die bei CATEYE Atlas™ registrierte eMail-Adresse und das Kennwort richtig ein.

| Settings                            | Before setup, press Read button to take in the unit information |
|-------------------------------------|-----------------------------------------------------------------|
| Q Series<br>(MSC-CV200/CV300)       | thore your adventure. Inail address                             |
| STEALTH<br>(00-9L10/9L50/9L11/9L51) | CATEYE ATIOS Puserd                                             |
|                                     | STRAVA Bauli address                                            |
| Account Setting -                   | TRAINING User Name                                              |
|                                     | Errom dala Nazi                                                 |

#### **4** Klicken Sie auf [Apply]

Die Anmeldungseinstellung für CATEYE Sync™ ist abgeschlossen. Nun ist die Einrichtung Ihres PCs abgeschlossen.

- \* Informationen zum Hochladen von Tourdaten finden Sie unter "Messdaten (Tourdaten) hochladen" (Seite 15).
- \* Mit CATEYE Sync™ können Sie die unter "Computer einrichten" (Seite 5) konfigurierten Einstellungen mit dem Computer synchronisieren.

Weitere Hinweise dazu finden Sie unter "Computerkonfiguration ändern" (Seite 23).

\* Beim Einsatz von CATEYE INOU, starten Sie durch Anklicken von [INOU] INOU Sync. Wenn Sie CATEYE INOU das erste Mal nutzen, laden Sie CATEYE Sync™ INOU zum Installieren von CATEYE Atlas™ herunter.

# Messdaten hochladen

# Messdaten (Tourdaten) hochladen

Die durch Rücksetzung generierten Tourdaten können durch folgendes Verfahren auf die spezielle CATEYE Atlas™-Webseite oder andere Dienste (STRAVA™ etc.) hochgeladen werden.

Wir empfehlen, Tourdaten regelmäßig auf Ihren PC herunterzuladen. Wenn sich zu viele Daten ansammeln, kann das Herunterladen viel Zeit in Anspruch nehmen oder einen Download-Fehler auftreten.

## Tourdaten hochladen

Speichern Sie die Tourdaten des Stealth auf Ihrem PC und laden die gewünschten Tourdaten auf CATEYE Atlas™, STRAVA™ oder TrainingPeaks™ hoch.

\* Tourdaten ohne Rücksetzung können mit CATEYE Sync™ nicht erkannt werden. Führen Sie die Rücksetzung des Computers vor Einsetzen im Gerätehalter durch.

Video betrachten (YouTube) Klicken Sie auf die Schaltfläche, ein Browser öffnet sich und ein Video wird abgespielt.

#### Setzen Sie den Computer in den Gerätehalter ein

▲ Achtung: Bringen Sie den Computer nicht an der Halterung an, wenn er feucht ist; bspw. nach einer Fahrt im Regen. Dies kann einen Kurzschluss verursachen und den Computer oder Daten beschädigen.

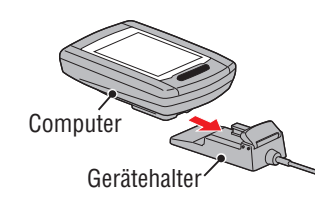

2 Schließen Sie den USB-Stecker an Ihrem PC an Nur IIII (Akkusymbol) wird am Bildschirm angezeigt.

# 

#### 3 Starten Sie CATEYE Sync™

Starten Sie durch Doppelklick auf die [CATEYE Sync™]-Verknüpfung CATEYE Sync™.

# 4 Stellen Sie sicher, dass "STEALTH" unter Gerät ausgewählt ist; klicken Sie auf [Download All Activities & View Data List]

Die Tourdaten werden vom Computer auf Ihren PC heruntergeladen, der Datenlistenbildschirm erscheint.

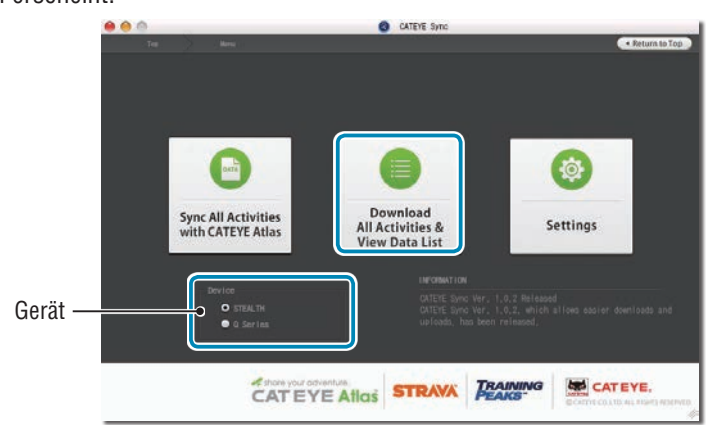

\* Erfolgreich auf Ihren PC heruntergeladene Tourdaten werden vom Stealth gelöscht.
 \* Derzeit gemessene Daten, die nicht rückgesetzt wurden, können nicht gelesen werden.

Einleitung

Sonstiges

#### 5 Stellen Sie sicher, dass die Tourdaten, die Sie hochladen möchten, ausgewählt wurden; klicken Sie auf die gewünschte Upload-Schaltfläche

Übertragene Tourdaten werden in der Datenliste mit einem Häkchen angezeigt.

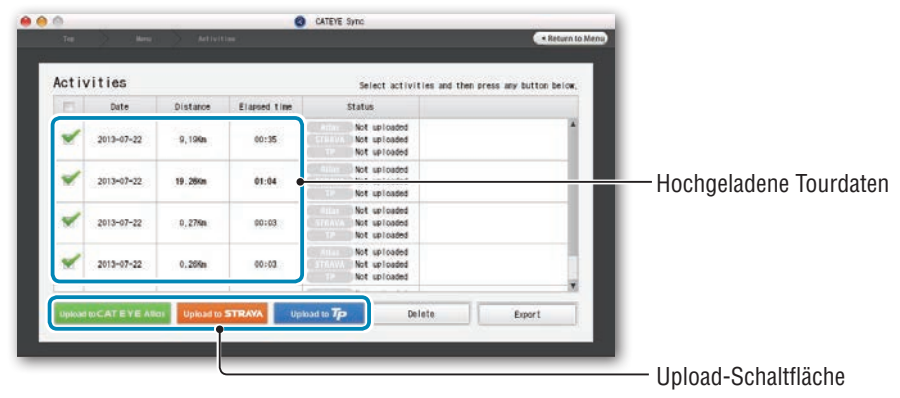

Entfernen Sie das Häkchen bei allen nicht benötigten Tourdaten; klicken Sie dann auf die Upload-Schaltfläche der Serviceseite, auf die Sie die Daten hochladen möchten.

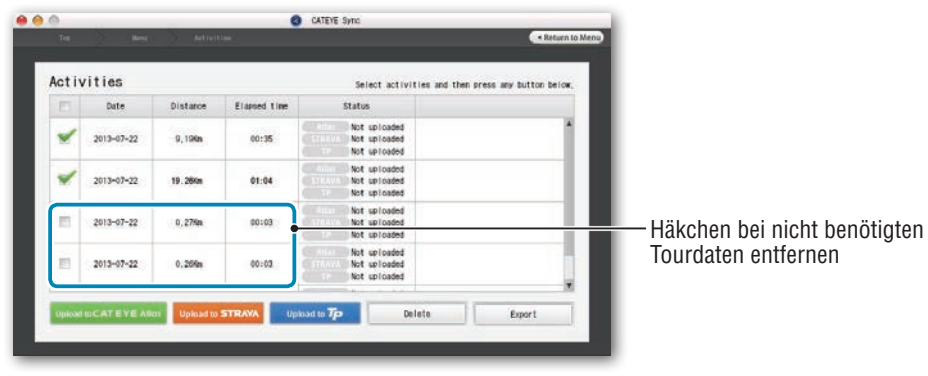

| Upload-Schaltfläche    | Ziel der hochgeladenen Tourdaten |
|------------------------|----------------------------------|
| Upload to CATEYE Atlas | CATEYE Atlas™                    |
| Upload to STRAVA       | STRAVA™                          |
| Upload to <b>Tp</b>    | TraingPeaks™                     |

- \* Sie benötigen ein Konto bei der entsprechenden Seite, damit Sie Daten auf STRAVA™ oder TrainingPeaks™ hochladen können. Beim erstmaligen Hochladen ist eine Seitenauthentifizierung erforderlich. Befolgen Sie nach Anklicken der Upload-Schaltfläche die Bildschirmanweisungen und geben den von der Seite ausgestellten Authentifizierungscode ein.
- \* Das Hochladen der Tourdaten kann je nach Größe der Tourdaten und Verbindungsstatus einige Zeit dauern.

Wenn der Upload abgeschlossen ist, werden die Seiten, auf die die Daten hochgeladen wurden, in der "Status"-Spalte angezeigt; Links zur Tour erscheinen in der Spalte daneben.

|    |          | (Trans.) | (MIN)    |              | CATE       | YE Sync      | a Data and Marca                     |                    |
|----|----------|----------|----------|--------------|------------|--------------|--------------------------------------|--------------------|
| Ac | tivities |          |          |              | C          | Calent anti- |                                      |                    |
|    | Date     |          | Distance | Elapsed time |            | Status       | The set the press say suffer serve.  | hochgeladen wurden |
| 1  | 2013-07- | 22       | 9,19Km   | 60:35        | AU<br>STRA | Up I caded   | http://www.cateyestias.com/tripideta | — Links zu Seiten  |

\* Durch Anklicken des Links startet Ihr Browser und zeigt die hochgeladene Tour.

#### Alle Aktivitäten synchronisieren

Durch Anklicken von [Sync All Activities] können Sie Tourdaten auf Ihren PC herunterladen und Touren durch Klick auf eine einzige Schaltfläche auf Serviceseiten hochladen. Tourdaten werden auf die zuvor verwendete Serviceseite hochgeladen.

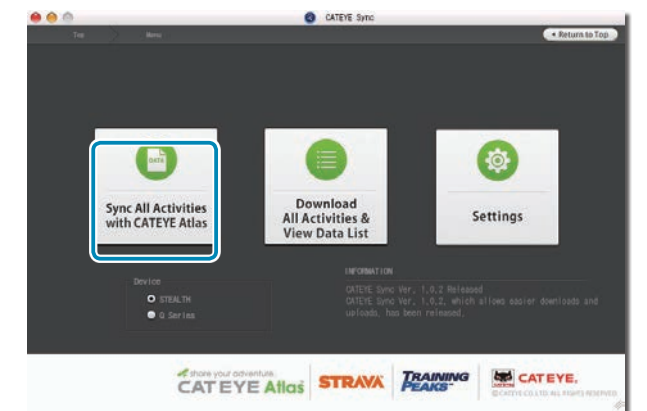

\* Sie können das Upload-Ziel anhand der Schaltflächenfarbe erkennen. (Grün: CATEYE Atlas™, Orange: STRAVA™, Blau: TrainingPeaks™)

\* Wenn Sie nur bestimmte Tourdaten oder Tourdaten auf eine andere Serviceseite als die zuletzt verwendete hochladen möchten, verwenden Sie die [Download All Activities & View Data List]-Schaltfläche. Einzelheiten finden Sie in Schritt 6 unter "Tourdaten hochladen" (links auf dieser Seite).

# Tourdaten exportieren

Sie können die unter CATEYE Sync™ gespeicherten Tourdaten exportieren und eine Datei erstellen.

# 1 Wählen Sie die Tourdaten im Datenlistebildschirm, klicken Sie dann auf [Export]

Ein Dialog zur Dateiformatauswahl erscheint.

|   | Status                                       | Elapsed time | Distance | Date       | m. |
|---|----------------------------------------------|--------------|----------|------------|----|
| 1 | Not uploaded<br>Not uploaded<br>Not uploaded | 00:35        | 9.19Km   | 2013-07-22 | ~  |
|   | Not uploaded<br>Not uploaded<br>Not uploaded | 01:04        | 19.26Km  | 2013-07-22 | -  |
|   | Not uploaded<br>Not uploaded<br>Not uploaded | 00:03        | 0,27%n   | 2013-07-22 |    |
|   | Not uploaded<br>Not uploaded<br>Not uploaded | 00:03        | 0,26%n   | 2013-07-22 |    |

\* Durch Auswahl der Daten für mehrere Touren können Sie mehrere Dateien gleichzeitig exportieren.

#### **2** Klicken Sie auf das Exportdateiformat

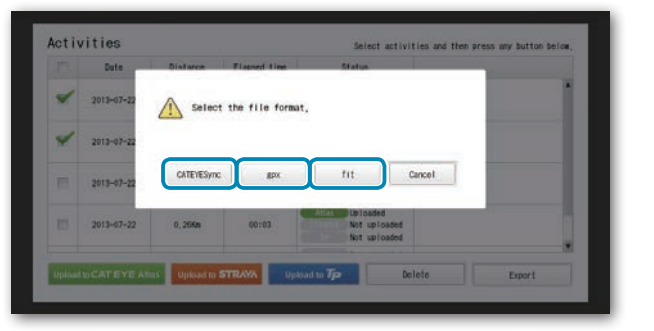

| Dateiformat         | Beschreibung                                                                                                    |
|---------------------|----------------------------------------------------------------------------------------------------|
| CATEYE Sync<br>.ces | Eine Datei, die in CATEYE Sync™ eingelesen werden kann<br>* Dies kann genutzt werden, wenn Sie bei Erneuerung Ihres PCs<br>frühere Tourdaten auf einen neuen PC übertragen. |
| .gpx                | Eine Datei mit universellen GPS-Daten<br>* Dies kann nach Einlegen in Google Earth™ etc. genutzt werden                                                                     |
| .fit                | Eine Datei, die in STRAVA™ und TrainingPeaks™ eingelesen wer-<br>den kann                                                                                                   |

**3 Wählen Sie das Speicherziel, klicken Sie dann auf [Open]** Die Datei wird an das angegebene Ziel exportiert.

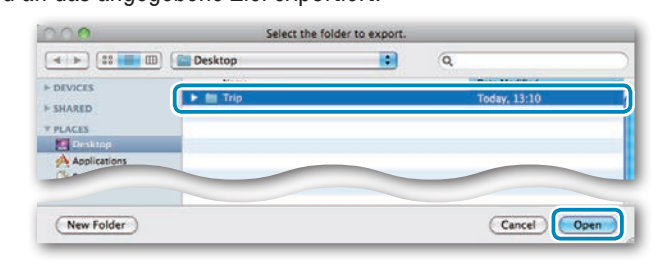

Ein Fenster zur Auswahl des Speicherziels erscheint.

# Ihren PC einrichten

Messdaten hochladen

# Sonstiges

# Daten von e-Train Data™ an CATEYE Sync™ importieren

Die in e-Train Data™ geladenen Messdaten können mit CATEYE Atlas™ und anderen Diensten (STRAVA™ etc.) durch Importieren an CATEYE Sync™ genutzt werden.

- 1 Exportieren Sie die Messdaten von e-Train Data™, und bereiten Sie eine Datei vor
  - \* Informationen zum Exportieren von e-Train Data™ finden Sie in der e-Train Data™-Anleitung.

#### 2 Klicken Sie im oberen Bildschirm auf [Import]

Ein Fenster zur Dateiauswahl erscheint.

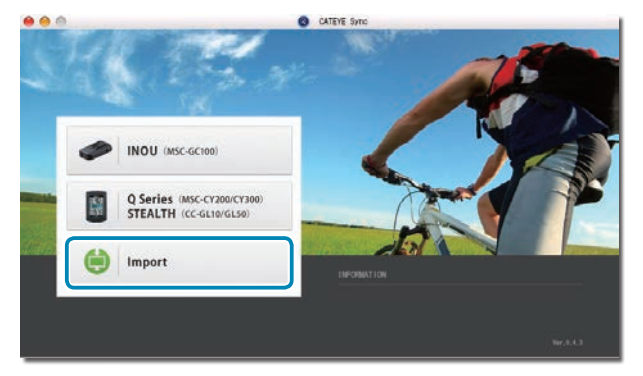

#### **3** Wählen Sie die Datei, die Sie laden möchten, klicken Sie dann auf [Open]

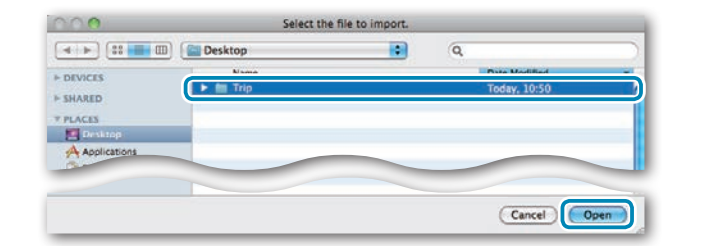

| Kompatible Dateien | Beschreibung               |
|--------------------|----------------------------|
| .etd               | e-Train Data™Ver.3/4-Datei |
| .CSV               | e-Train Data™Ver.2-Datei   |
| .ces               | CATEYE Sync-Datei          |

\* Auch die von einem anderen PC exportierte CATEYE Sync-Datei kann geladen werden.

\* CSV-Dateien, die nicht mit e-Train Data™ Ver.2 erstellt worden sind, können nicht importiert werden.

Der Datenlistenbildschirm erscheint und die ausgewählte Datei wird zur Datenliste hinzugefügt.

#### So installieren Sie das Gerät an Ihrem Fahrrad

## Tourdaten

#### In Tourdaten enthaltene Daten

Datum und Uhrzeit (Datum/Zeit bei Messbeginn)

Verstrichene Zeit

Im angegebenen Aufzeichnungsintervall aufgezeichnete Daten

- Standortinformationen
- Tourstrecke
- Höhe
- Aktuelle Geschwindigkeit

#### Aufzeichnungsintervall und Kapazitätsgrenze

Dieses Gerät zeichnet Daten bei einem bestimmten Intervall auf. Wählen Sie entsprechend Ihrer Nutzung ein Aufzeichnungsintervall von 1, 2 oder 5 Sekunden (Standard: 1 Sekunde). Die maximale Aufzeichnungszeit und maximale Zeit einer Tour sind vom wie folgt ausgewählten Aufzeichnungsintervall abhängig.

| Aufzeichnungs-<br>intervall | Maximale Aufzeichnungszeit<br>(Gesamtzeit sämtlicher<br>Tourdaten) | Maximale Zeit einer<br>Tour | Maximale Anzahl<br>Touren |
|-----------------------------|--------------------------------------------------------------------|-----------------------------|---------------------------|
| 1 Sekunde                   | 35 Stunden                                                         | 12 Stunden                  |                           |
| 2 Sekunden                  | 70 Stunden                                                         | 24 Stunden                  | 250 Touren                |
| 5 Sekunden                  | 175 Stunden                                                        | 60 Stunden                  |                           |

- \* Aufzeichnungszeit und Anzahl Touren oben dienen nur als Referenz. Sie können je nach Betriebsumgebung variieren.
- \* Einzelheiten zu Aufzeichnungsintervalleinstellungen finden Sie unter "Aufzeichnungsintervall festlegen" (bei Verwendung von CATEYE Sync™: Seite 23, bei reiner Verwendung des Computers: Seite 27).
- \* Bei Überschreiten eines der obigen Zustände blinkt "**MEM FULL**" im Bildschirm und es können keine neuen Daten aufgezeichnet werden. Übertragen Sie die Tourdaten zur Freigabe von Speicherplatz am Computer auf CATEYE Sync™. Nur bei Überschreiten der maximalen Zeit einer Tour können Sie durch Rücksetzung (Seite 12) eine Messung in Form einer neuen Tour starten.

### Tour betrachten, bearbeiten und teilen (Was Sie mit CATEYE Sync™ tun können)

Sie können die Tour mit Freunden und anderen Benutzern teilen, indem Sie die auf CATEYE Atlas™ hochgeladenen Tourdaten bearbeiten.

#### 1 Greifen Sie auf CATEYE Atlas™ zu

Rufen Sie die "CATEYE Atlas™"-Webseite über Ihren Browser auf (http://www.cateyeatlas.com).

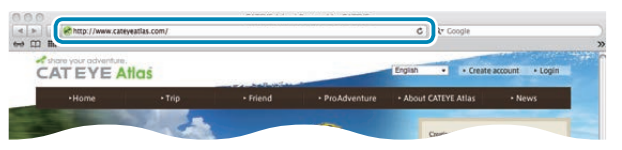

#### 2 Klicken Sie auf [Login here]

- \* Wenn Sie keine Mitgliedschaft registriert haben, beachten Sie "Mitgliedschaftsregistrierung bei CATEYE Atlas™" (Seite 13).
- Geben Sie Ihre eMail-Adresse und Ihr Kennwort ein, klicken Sie dann auf [Login]

Geben Sie Ihre registrierte eMail-Adresse und das Kennwort zur Anmeldung ein. "My Page" erscheint.

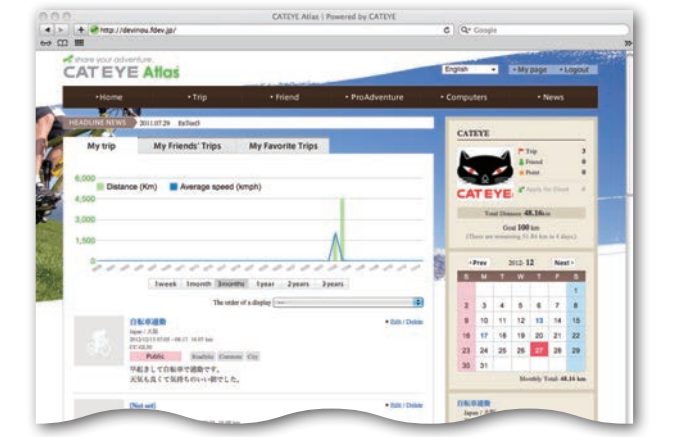

\* Auf Meine Seite können Sie Tour und Tourdaten aus der Vergangenheit betrachten und Zieltourstrecke in einem bestimmten Zeitraum festlegen.

4 Klicken Sie auf die hochgeladene Tour

Eine Karte mit Tourstrecke und Fahrdaten wird angezeigt.

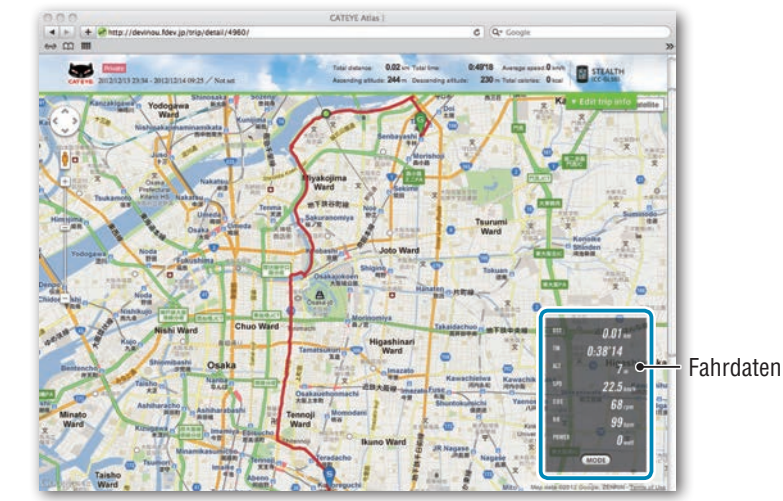

\* Durch Anklicken von **MODE** unter Fahrdaten werden die Anzeigeelemente geändert.

#### 5 Klicken Sie oben rechts in der Karte auf [Edit trip info]

Ein Bildschirm zur Bearbeitung der Tourdaten erscheint. Geben Sie Informationen zur Tour, inklusive Titel, Fahrrad und Notiz, ein.

CATURALS CATURALS CATURA

### Computer einrichten

# Messdaten hochladen

# Sonstiges

#### 🔓 Wählen Sie die Privatsphäreeinstellung

Wählen Sie die Privatsphäreeinstellung.

- Private : Kann nur mit Ihrem Konto betrachtet werden.
- **Public** : Für alle Benutzer sichtbar.
- Friends only : Nur für Ihre Freunde sichtbar.

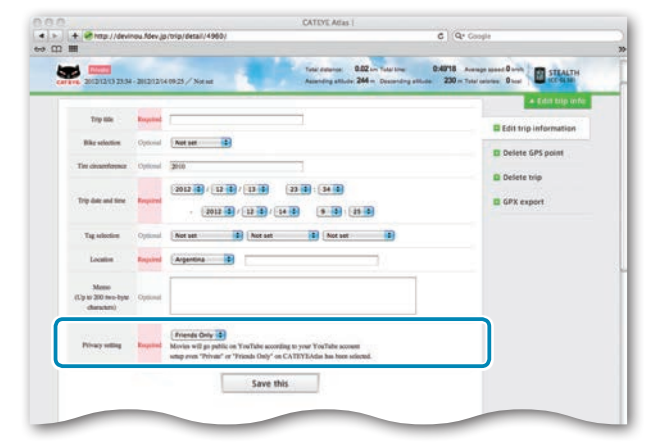

#### 7 Klicken Sie auf [Save this]

Damit ist die Bearbeitung der Tourdaten abgeschlossen.

#### **GPS-Punkt löschen**

Sie können bestimmte GPS-Punkte auf der Strecke löschen.

 Klicken Sie im Tourdaten-Bearbeitungsbildschirm auf [Delete GPS point]. Die Strecke erscheint auf der Karte.

| 4 > + # #http://d | levinou.fdev.jp/trip/point/delete/4960/#tripEditTop                                                                                       | C (Q. Coople                                                                                                    |
|-------------------|----------------------------------------------------------------------------------------------------|----------------------------------------------------------------------------------------------------|
| ⇔ Ω III           |                                                                                                    | and the second second sec |
|                   |                                                                                                    | + Edit top infe                                                                                                    |
|                   | The GPS point can be selected and deleted on the note on the map.<br>Chilt the GPS point, and thus click "Delete the GPS point selected." | Edit trip information                                                                                                    |
|                   | In addition, click on the map for range selection to delete several points at once.                                                       | Delete GPS point                                                                                                    |
|                   |                                                                                                    | 🖾 Delete trip                                                                                                    |
|                   |                                                                                                    | GPX export                                                                                                    |

- Klicken Sie auf den Startpunkt des Streckenabschnitts, den Sie löschen möchten. Ein Abschnitt erscheint entsprechend der Cursorbewegung.
- Klicken Sie auf den Endpunkt des Abschnitts, der die Strecke markiert, die Sie löschen möchten.
   Eine Bestätigungsmeldung erscheint.
- Klicken Sie auf [Delete the GPS point selected].
   Die GPS-Punkte des angegebenen Abschnitts werden gelöscht.

#### Tour löschen

Sie können die angezeigte Tour löschen.

• Klicken Sie im Tourdaten-Bearbeitungsbildschirm auf [Delete trip].

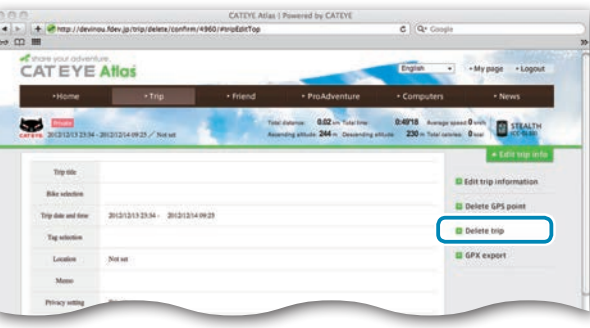

Ø Klicken Sie auf [Delete].

- \* Dies hat keinen Einfluss auf die CATEYE Sync™-Tourdaten auf Ihrem PC.
- \* Die gelöschte Tour kann durch erneutes Hochladen von CATEYE Sync™ wiederhergestellt werden.

#### **Exportieren einer GPS-Datei**

Exportieren Sie eine Datei mit universellen GPS-Daten aus der Tour. Diese kann mit anderen Diensten, wie zum Beispiel Google Earth™, genutzt werden.

Klicken Sie im Tourdaten-Bearbeitungsbildschirm auf [GPX export]. Eine Bestätigungsmeldung erscheint.

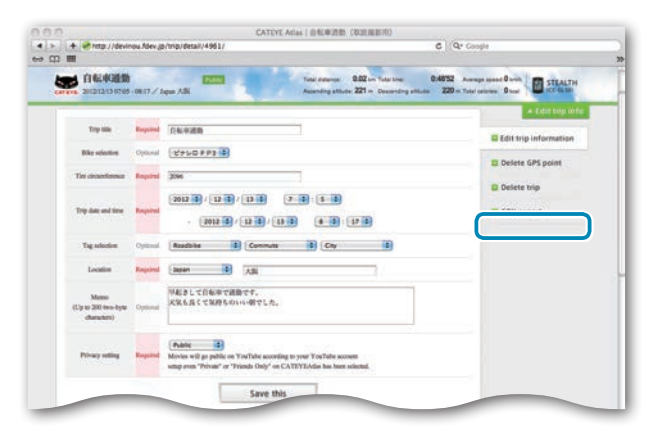

# Klicken Sie auf [Export]. Eine GPS-Datei wird heruntergeladen.

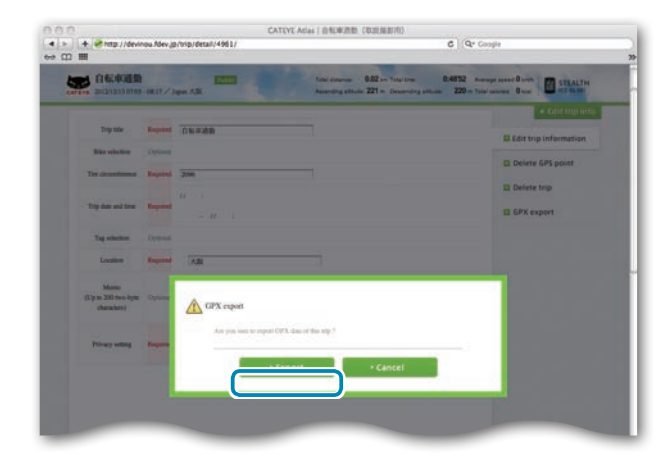

# Computerkonfiguration ändern

Sie können die Computerkonfiguration auf zwei Weisen ändern.

- Einstellungen mit CATEYE Sync<sup>™</sup> ändern (weiter unten auf dieser Seite) Sie können die Konfiguration einfach über Ihre PC-Anwendung ändern; schließen Sie dazu Ihren Stealth Computer über den Gerätehalter an Ihrem PC an.
- Einstellungen des Computers rücksetzen (Seite 25) Dies kann genutzt werden, wenn Sie die Einstellungen ohne Verwendung eines PCs ändern möchten.

# Einstellungen mit CATEYE Sync™ ändern

Video betrachten (YouTube)

Klicken Sie auf die Schaltfläche, ein Browser öffnet sich und ein Video wird abgespielt.

#### Setzen Sie den Computer in den Gerätehalter ein

#### **∧** Achtuna:

Bringen Sie den Computer nicht an der Halterung an, wenn er feucht ist; bspw. nach einer Fahrt im Regen. Dies kann einen Kurzschluss verursachen und den Computer oder Daten beschädigen.

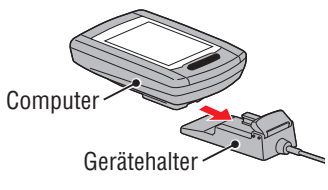

#### Schließen Sie den USB-Stecker an Ihrem PC an 2

Nur 💷 (Akkusymbol) wird am Computerbildschirm angezeigt.

#### Starten Sie CATEYE Sync™ 3

Starten Sie durch Doppelklick auf die [CATEYE Sync™]-Verknüpfung CATEYE Sync™.

#### Klicken Sie auf [Settings] Δ

Der Einstellungsbildschirm erscheint.

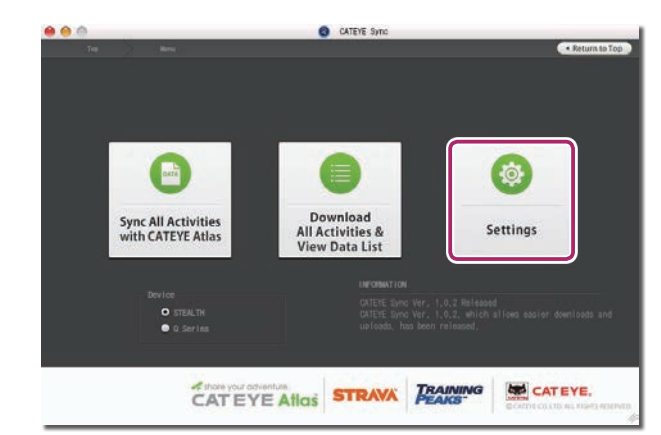

Einleitung

# Computer einrichten

So nutzen Sie den Computer

# Messdaten Co hochladen gu

Computerkonfiguration ändern

#### 5 Klicken Sie zum Ändern der Einstellungen auf [STEALTH]

Klicken Sie vor Änderung der Einstellungen zum Laden der Computereinstellungen auf [Read].

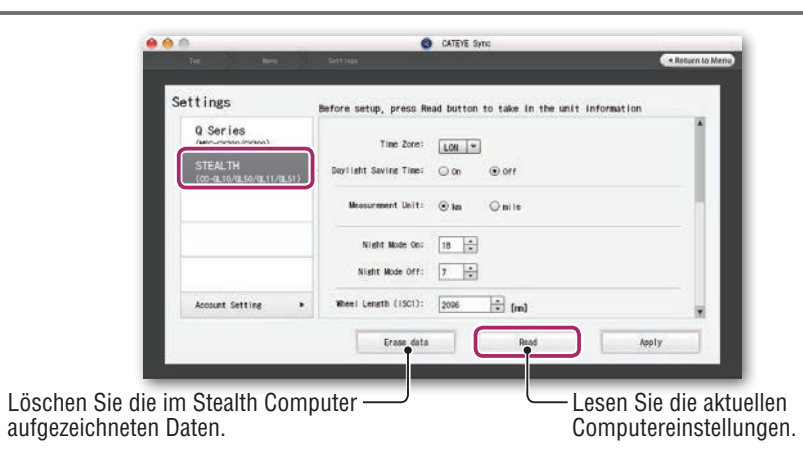

Ändern Sie die Einstellungen anhand des nachstehenden Verfahrens.

| Einstellungsoptionen         | Beschreibung                                                                                                    |  |  |
|------------------------------|----------------------------------------------------------------------------------------------------|--|--|
| Zeitzone                     | Wählen Sie die Postleitzahl einer Stadt in Ihrer Nähe.                                                                                                    |  |  |
|                              | Details dazu finden Sie unter "Zeitzonenliste" (Seite 6).                                                                                                    |  |  |
| Sommer-/<br>Winterzeit       | wahlen Sie aus, ob Sommerzeiteinstellungen verwendet werden sollen.                                                                                                |  |  |
|                              | • <b>On</b> : Stellt die Uhr eine Stunde vor.                                                                                                    |  |  |
|                              | • Off : Zeigt die Uhrzeit normal an.                                                                                                    |  |  |
| Geschwindigkeits-<br>einheit | Wählen Sie die Geschwindigkeitseinheit ( <b>km/h</b> oder <b>m/h</b> ).                                                                                            |  |  |
|                              | Beleuchtungszeitspanne festlegen                                                                                                    |  |  |
|                              | • Night Mode On (Nachtzeiteinstellung ein) :                                                                                                    |  |  |
|                              | Geben Sie die Beleuchtungsstartzeit ein.                                                                                                    |  |  |
| Nachtzaitainstal             | Geben Sie die Beleuchtungsendzeit ein.                                                                                                    |  |  |
| lung                         | (Bespiel) Zur Beleuchtung von 19:00 bis 6:00 Uhr<br>Nachtzeiteinstellung ein: 19<br>Nachtzeiteinstellung aus: 6                                                    |  |  |
|                              | * Wenn Sie die Beleuchtung tagsüber nicht einschalten möchten,<br>stellen Sie denselben Wert bei "Nachtzeiteinstellung ein" und<br>"Nachtzeiteinstellung aus" ein. |  |  |

| Einstellungsoptionen | Beschreibung                                                                                                    |
|----------------------|----------------------------------------------------------------------------------------------------|
| Reifenumfang         | Dies wird mit diesem Gerät nicht verwendet.                                                                                                    |
| Gesamtstrecke        | Sie können den Startwert der Gesamtstrecke eingeben und die<br>Teilstrecke aufaddieren.<br>(Einstellbereich: 00000 bis 99999)<br>* Dies kann genutzt werden, wenn Sie das Gerät auf den Ausliefe-<br>rungszustand rücksetzen möchten.<br>* Geben Sie die Gesamtstrecke nur als Ganzzahl ein.                                                                                                    |
| Abfrageintervall     | <ul> <li>Stellen Sie das Aufzeichnungsintervall der Messdaten ein.</li> <li>* Maximale Aufnahmezeit (Gesamtzeit aller Tourdaten) und maximale Zeit einer Tour hängen vom ausgewählten Intervall ab.</li> <li>1s (bei Intervallen von 1 Sekunde): 35 Stunden / 12 Stunden</li> <li>2s (bei Intervallen von 2 Sekunden): 70 Stunden / 24 Stunden</li> <li>5s (bei Intervallen von 5 Sekunden): 175 Stunden / 60 Stunden</li> </ul> |
| Uhrzeitformat        | <ul> <li>Wählen Sie zwischen 12h (Anzeige im 12-Stunden-Format) und</li> <li>24h (Anzeige im bei uns gebräuchlichen 24-Stunden-Format).</li> <li>* Datum und Zeit werden vom GPS-Signal bezogen; daher müssen diese Daten nicht eingegeben werden.</li> </ul>                                                                                                    |
| Funktionsanzeige     | <ul> <li>Sie können unerwünschte Funktionen ausblenden.<br/>(Häkchen: Funktion wird angezeigt; kein Häkchen: Funktion wird ausgeblendet)</li> <li>* Herzfrequenz und Kadenz können mit diesem Gerät nicht verwendet werden.</li> <li>* Die Messung erfolgt auch bei ausgeblendeten Funktionen. Wenn eine ausgeblendete Funktion wieder angezeigt wird, werden deren Messergebnisse dargestellt.</li> </ul>                       |
| Mittlere Anzeige     | <ul> <li>Wählen Sie die mittlere Anzeige des Messbildschirms.</li> <li>Clock (Uhr) : Zeigt die Uhr an.</li> <li>Altitude (Höhe) : Zeigt die Höhe über dem Meeresspiegel an.</li> </ul>                                                                                                    |

#### 6 Klicken Sie auf [Apply]

Die Änderungen werden am Computer übernommen.

Entfernen Sie den Computer vom Gerätehalter. Damit ist die Änderung der Computerkonfiguration abgeschlossen.

# Einstellungen des Computers rücksetzen

Wenn Sie die **MENU**-Taste im Messbildschirm drücken, gelangen Sie zum Menübildschirm. Im Menübildschirm können Sie unterschiedliche Einstellungen ändern.

- \* Nachdem Sie Einstellungen geändert haben, drücken Sie zum Speichern die **MENU-**Taste.
- \* Wenn Sie im Menübildschirm eine Minute lang keine Tasten betätigen, schaltet das Gerät wieder zum Messbildschirm zurück.

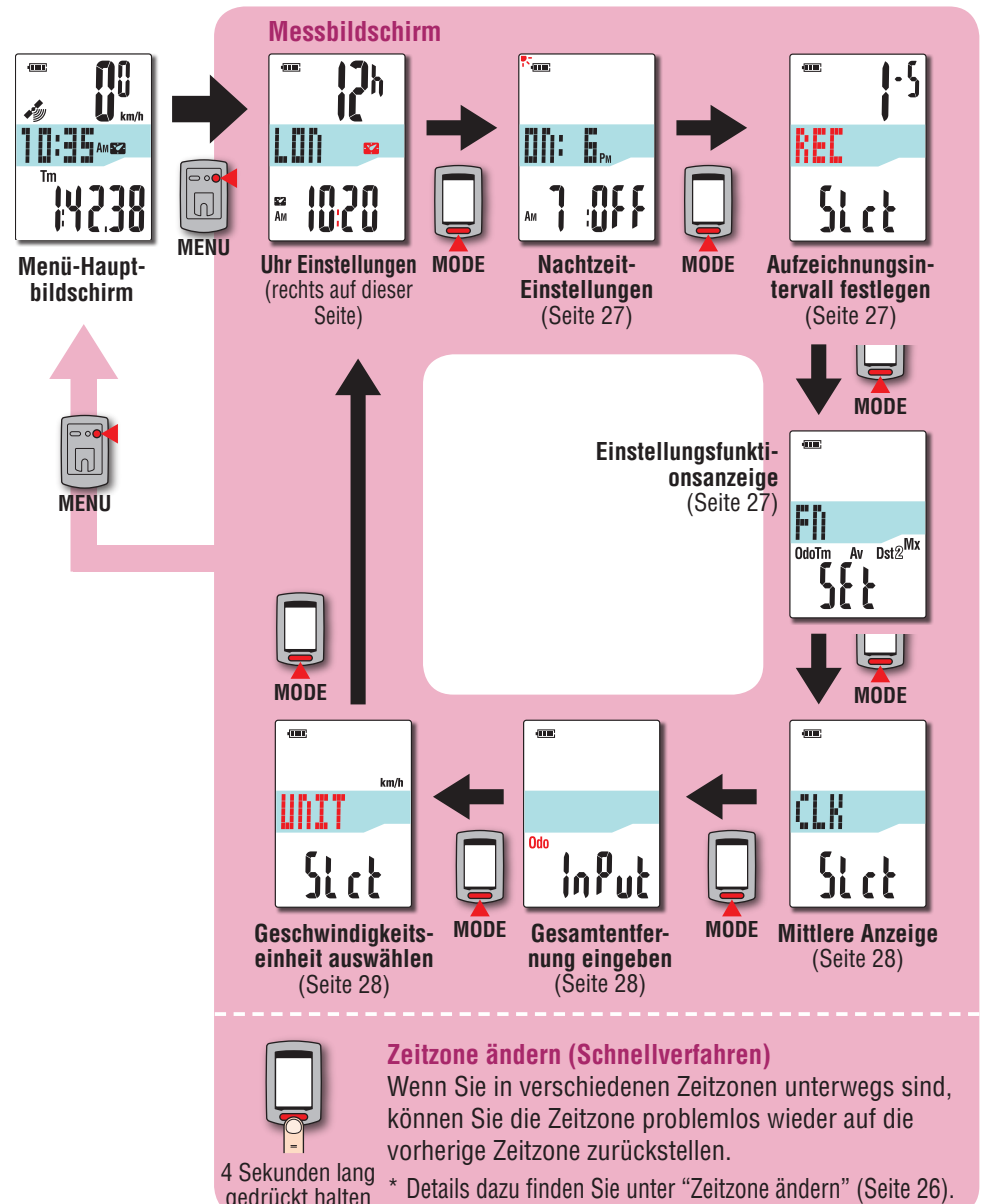

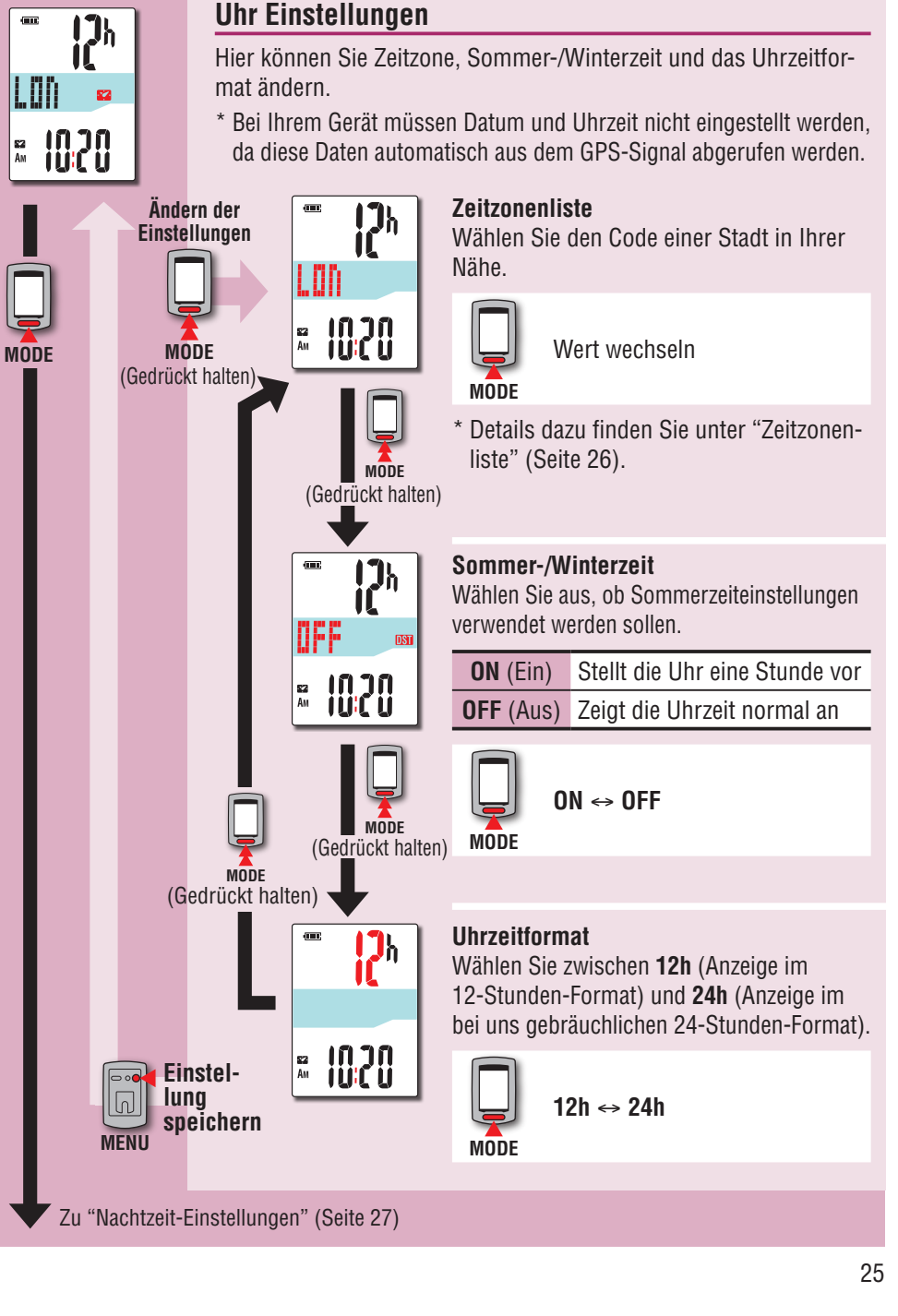

Von "Geschwindigkeitseinheit auswählen" (Seite 28)

#### Zeitzone ändern (Schnellverfahren)

Wenn Sie die **MODE**-Taste im Menü-Hauptbildschirm 4 Sekunden lang gedrückt halten, wird wieder die zuvor eingestellte Zeitzone ausgewählt. Durch nochmaliges Gedrückthalten stellen Sie wieder die ursprüngliche Zeitzone ein.

#### Beispiel: Zeitzone ändern

| Aktuelle Einstellung                            | NYC (New York)                             |                                                                                                    |  |  |
|-------------------------------------------------|--------------------------------------------|----------------------------------------------------------------------------------------------------|--|--|
| Vorherige Einstellung                           | TYO (Tokio)                                |                                                                                                    |  |  |
| Menü-Haupt-<br>bildschirm<br>4 Sekun<br>gedrück | neliver-<br>hren<br>Nden lang<br>kt halten | Einstellung speichern<br>Die Zeitzone wird von NYC<br>(New York) auf TYO (Tokio,<br>vorherige Einstellung) umge-<br>stellt. |  |  |

#### Zeitzonenliste

| Stadtcode | Stadtname | Zeitunter-<br>schied |
|-----------|-----------|----------------------|
| LON       | London    | 0                    |
| PAR       | Paris     | +1                   |
| ATH       | Athen     | +2                   |
| MOW       | Moskau    | +3                   |
| THR       | Teheran   | +3.5                 |
| DXB       | Dubai     | +4                   |
| KBL       | Kabul     | +4.5                 |
| KHI       | Karachi   | +5                   |
| DEL       | Delhi     | +5.5                 |
| DAC       | Dhaka     | +6                   |
| RGN       | Yangon    | +6.5                 |
| BKK       | Bangkok   | +7                   |
| HKG       | Hongkong  | +8                   |
| TY0       | Tokio     | +9                   |

| Stadtcode | Stadtname      | Zeitunter-<br>schied |
|-----------|----------------|----------------------|
| DRW       | Darwin         | +9.5                 |
| SYD       | Sydney         | +10                  |
| NOU       | Noumea         | +11                  |
| WLG       | Wellington     | +12                  |
| PPG       | Pago Pago      | -11                  |
| HNL       | Honolulu       | -10                  |
| ANC       | Anchorage      | -9                   |
| LAX       | Los Angeles    | -8                   |
| DEN       | Denver         | -7                   |
| CHI       | Chicago        | -6                   |
| NYC       | New York       | -5                   |
| CCS       | Caracas        | -4                   |
| RIO       | Rio de Janeiro | -3                   |
|           |                |                      |

#### Einzelheiten finden Sie auf der Karte auf Seite 6.

# So nutzen Sie den Computer

#### Zeitzone erneut ändern

| Aktuelle Einstellung         | TYO (Tokio)    |
|------------------------------|----------------|
| Einstellung vor der Änderung | NYC (New York) |

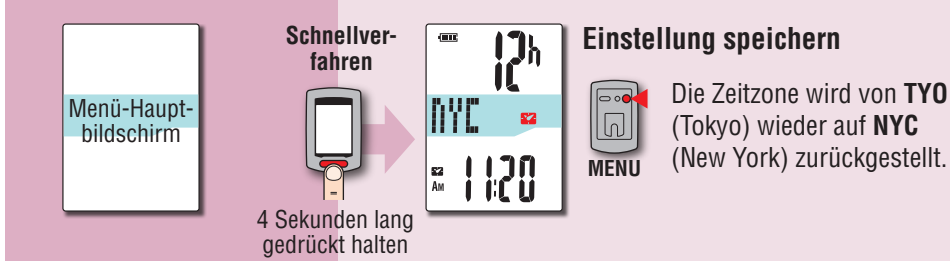

\* Wenn Sie zwischen Städten mit unterschiedlichen Zeitzonen unterwegs sind, können Sie die ursprüngliche Zeitzone per Schnellverfahren wieder einstellen; auch dann, wenn Sie die Zeitzone der zweiten Stadt geändert haben.

\* Beim Schnellverfahren wird grundsätzlich die zuvor eingestellte Zeitzone ausgewählt.

26

So installieren Sie das Gerät an Ihrem Fahrrad

> Computer einrichten

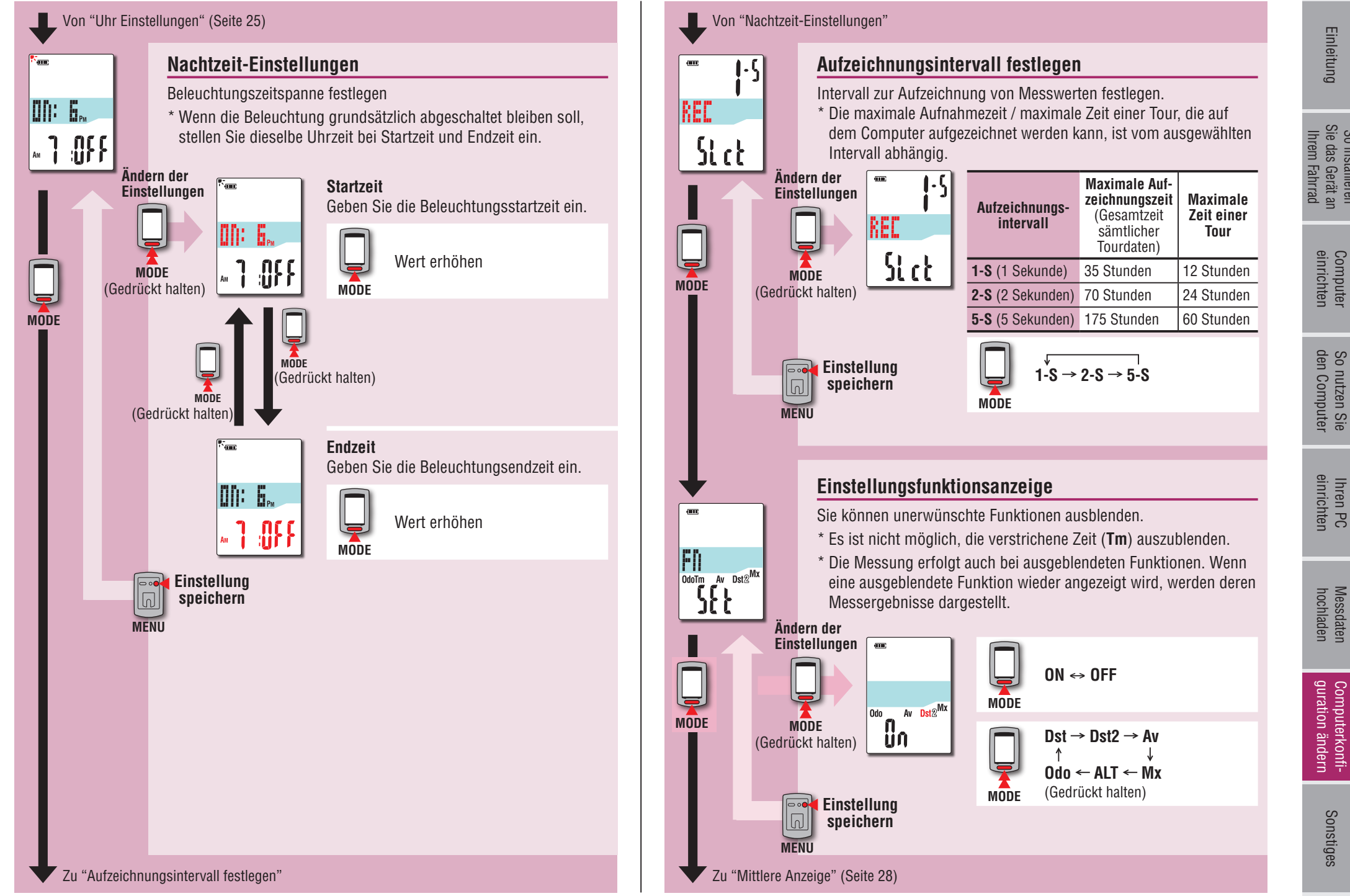

Sonstiges

So installieren Sie das Gerät an Ihrem Fahrrad

Computer einrichten

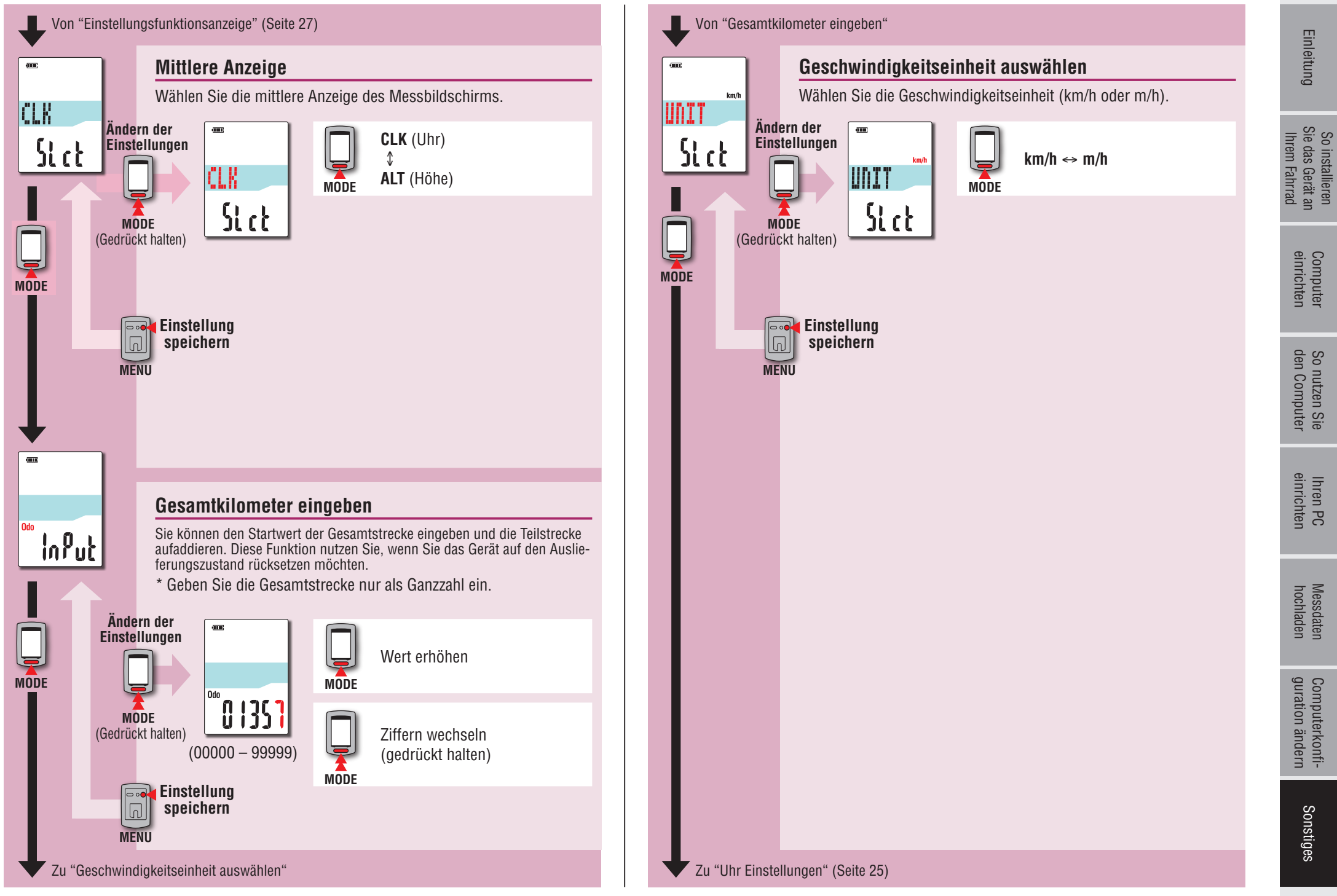

# Bei Betriebsstörungen

Falls der Computer nicht richtig funktionieren sollte (z. B. unsinnige Werte anzeigt), starten Sie das Gerät komplett neu.

- \* Beim Neustart werden sämtliche Messwerte gelöscht.
- \* Wir empfehlen, das Gerät zum Erzeugen von Tourdaten zunächst rückzusetzen, bevor Sie einen Neustart ausführen.

# Neustart

Drücken Sie die **AC**-Taste an der Rückseite des Computers. Sämtliche Displayelemente leuchten 2 Sekunden lang auf, das Gerät wechselt zum GPS-Suche-Bildschirm.

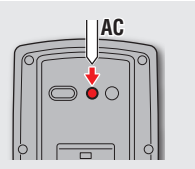

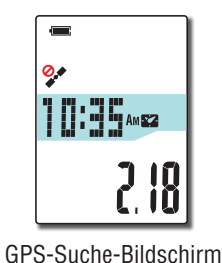

Beibehaltene Daten/Gelöschte Daten

Folgende Daten werden beim Neustart beibehalten/gelöscht.

| Beibehaltene Daten                                                                                                    | Gelöschte Daten                                                       |  |  |
|----------------------------------------------------------------------------------------------------|-----------------------------------------------------------------------|--|--|
| Geschwindigkeitseinheit                                                                                                    |                                                                       |  |  |
| Uhr Einstellungen<br>(Zeitzone, vorherige Zeitzone, Sommer-/Winter-<br>zeit und Uhrzeitformat)                                        |                                                                       |  |  |
| Nachtzeit-Einstellungen<br>(Startzeit und Endzeit)                                                                                    | Derzeit gemessene Daten<br>(verstrichene Zeit, Teilstrecke, Teilstre- |  |  |
| Aufzeichnungsintervall                                                                                                    | Maximalgeschwindigkeit und GPS-                                       |  |  |
| Funktionsanzeige                                                                                                    | Routendaten)                                                          |  |  |
| Mittlere Anzeige                                                                                                    |                                                                       |  |  |
| Gesamtkilometer (*1)                                                                                                    |                                                                       |  |  |
| Beim Rücksetzen erzeugte Tourdaten                                                                                                    |                                                                       |  |  |
| *1 Wenn Sie vor der Rücksetzung nach Messung einen Neustart durchführen, wird die<br>Entfernung nicht zur Gesamtstreckte hinzugefügt. |                                                                       |  |  |

Einleitung

Bei folgenden Problemen muss kein Hardwareausfall vorliegen. Schauen Sie sich auch die "FAQ (Fragen und Antworten)" bei CATEYE Atlas™ (im Internet, http://www.cateyeatlas.com/qa/) an.

| Problem                                                                                | Überprüfen                                                            | Abhilfe                                                                                                    | Problem                                                                 | Überprüfen                                                                                                    | Abhilfe                                                                                                    | ie das<br>Ihrem                |
|----------------------------------------------------------------------------------------|-----------------------------------------------------------------------|----------------------------------------------------------------------------------------------------|-------------------------------------------------------------------------|----------------------------------------------------------------------------------------------------|----------------------------------------------------------------------------------------------------|--------------------------------|
| Nach dem Einschalten<br>blinkt das Akkusymbol<br>(=), danach wird<br>nichts angezeigt. | -                                                                     | Der Akku ist fast vollständig ent-<br>leert. Laden Sie den Computer<br>wie unter "So laden Sie den Akku"<br>(Seite 5) beschrieben auf.                                        | Keine Messung mög-<br>lich<br>( ) erscheint und<br>STOP wird angezeigt) | -                                                                                                    | Messung ist unterbrochen.<br>Drücken Sie zum Starten der Mes-<br>sung die Taste <b>()</b> .<br>Details dazu finden Sie unter "Mes-<br>sung starten/ctennen" (Seite 10)                                                                                                    | Gerät an<br>Fahrrad<br>Eahrrad |
| Das Gerät schaltet sich<br>während der Fahrt ab.                                       | -                                                                     | Das Gerät schaltet sich automatisch<br>ab, wenn 10 Minuten lang keine<br>GPS-Signale empfangen werden.<br>(Auto-Abschaltung)                                                  | Die Messwerte sind falsch.                                              | _                                                                                                    | Da das Gerät Messwerte aus GPS-<br>Signalen ableitet, kann es bei<br>schlechtem GPS-Empfang vorkom-                                                                                                    | omputer<br>nrichten            |
| Das Gerät zeigt nichts<br>an, wenn ich die Taste<br>() 2 Sekunden lang                 | Ist der Akku erschöpft?                                               | Laden Sie den Computer wie unter<br>"So laden Sie den Akku" (Seite<br>5) beschrieben auf.                                                                                     |                                                                         |                                                                                                    | men, dass die Messung aussetzt<br>oder gemessene Werte von den<br>tatsächlichen Werten abweichen.                                                                                                    | So nutzen<br>den Compu         |
| gedrückt halte.<br>Falsche Daten werden<br>angezeigt.                                  | _                                                                     | Führen Sie die unter "Bei Betriebs-<br>störungen" (Seite 29) beschrie-<br>benen Schritte aus.                                                                                 | MEM FULL blinkt.                                                        | MEM FULL blinkt.<br>Übersteigt die maximale<br>Aufnahmezeit bzw. Anzahl<br>von Touren die Maximal-<br>grenze?<br>* Details dazu finden Sie           | Verbinden Sie zum Hochladen der<br>Tourdaten den Computer mit Ihrem<br>PC (Seite 15).<br>Alle auf Ihren PC übertragenen<br>Tourdaten werden vom Computer<br>gelöscht; neue Daten können auf-<br>gezeichnet werden.<br>Führen Sie zum Beenden der aktu-<br>ellen Tour die Rücksetzung durch<br>(Seite 12).<br>Anschließend können Sie Daten als<br>neue Tour aufzeichnen. | Sie Ihre<br>uter einri         |
| Das Gerät erfasst kei-<br>ne Messwerte<br>( Jeft blinkt im Dis-                        | Wurde das Gerät gerade<br>erst eingeschaltet?                         | IEs kann 2 – 3 Minuten dauern,<br>bis die aktuelle Position per GPS<br>bestimmt werden kann.                                                                                  |                                                                         | unter "Aufzeichnungs-<br>intervall und Kapazitäts-<br>grenze" (Seite 19).                                                                            |                                                                                                    | n PC<br>chten                  |
| play).                                                                                 | lst kein GPS-Empfang<br>möglich?                                      | GPS-Signale durchdringen feste<br>Gegenstände nur schlecht; daher<br>kann es vorkommen, dass in Tun-<br>neln, unter der Erde, zwischen ho-<br>hen Gebäuden, unter Brücken und |                                                                         | Überzeugt die maximale<br>Zeit einer Tour die Maxi-<br>malgrenze?<br>* Details dazu finden Sie<br>unter "Aufzeichnungs-<br>intervall und Kapazitäts- |                                                                                                    | Messdaten C<br>hochladen g     |
|                                                                                        |                                                                       | dergleichen kein Empfang möglich<br>ist.                                                                                                    |                                                                         | grenze" (Seite 19).                                                                                                    |                                                                                                    | Comput                         |
|                                                                                        | Wird der GPS-Empfang<br>durch widrige Wetterbe-<br>dingungen gestört? | Bei starkem Regen oder Schneefall<br>kann der GPS-Empfang einge-<br>schränkt werden.                                                                                          |                                                                         |                                                                                                    |                                                                                                    | erkonfi-<br>1 ändern           |
|                                                                                        | Wurde das Gerät so<br>montiert, dass das Display<br>zum Himmel zeigt? | Um GPS-Signale optimal empfan-<br>gen zu können, montieren Sie das<br>Gerät so, dass das Display zum<br>Himmel zeigt.                                                         |                                                                         |                                                                                                    |                                                                                                    | Sonstiges                      |

| Problem                                                                 | Überprüfen                                                          | Abhilfe                                                                                                    |
|-------------------------------------------------------------------------|---------------------------------------------------------------------|----------------------------------------------------------------------------------------------------|
| Die Beleuchtung<br>leuchtet auch zur<br>voreingestellten Zeit<br>nicht. | Wurde dieselbe Uhrzeit<br>bei Startzeit und Endzeit<br>eingestellt? | Die Beleuchtung schaltet sich nicht<br>ein, wenn dieselbe Uhrzeit bei<br>Startzeit und Endzeit eingestellt<br>wurde.<br>Hinweise zum Festlegen der Start-/<br>Endzeit finden Sie unter "Nachtzeit-<br>Einstellungen" (bei Verwendung<br>von CATEYE Sync™: Seite 23, bei<br>reiner Verwendung des Computers:<br>Seite 27). |
| Die Beleuchtung schal-<br>tet sich auch am Tag<br>ein.                  | Wurde die Nachtzeit-Start-<br>zeit richtig eingestellt?             | Hinweise zum Festlegen der Start-<br>zeit finden Sie unter "Nachtzeit-<br>Einstellungen" (bei Verwendung<br>von CATEYE Sync™: Seite 23, bei<br>reiner Verwendung des Computers:<br>Seite 27).                                                                                                    |

# **Optionales Zubehör**

# **Standardzubehör**

**Optionales Zubehör** 

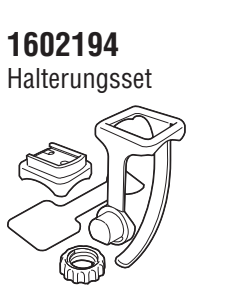

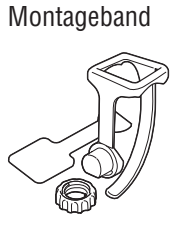

1602980

Kabelbinder

1600280N

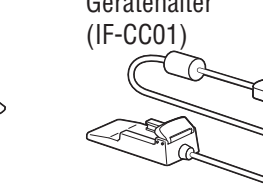

Einleitung

# Wartung

Reinigen Sie den Computer und das Zubehör mit einem weichen Tuch und etwas verdünntem Neutralreiniger; anschließend mit einem trockenen Tuch gründlich trocknen.

# So entsorgen Sie den Computer

Entfernen Sie die Schrauben (x 6) an der Rückseite des Computers mit einem Phillips-Schraubendreher; nehmen Sie den integrierten Akku heraus und entsorgen Sie anschließend den Computer.

#### **△** Achtung:

- Verbrauchte Akkus sollten gemäß lokalen Vorschriften entsorgt werden.
- Zerlegen Sie das Gerät ausschließlich zur Entsorgung.
- Gehen Sie sorgsam mit Akkus um.
- Achten Sie darauf, dass ausgebaute Akkus nicht von Kleinkindern erreicht werden können.
- Falls ein Akku verschluckt werden sollte, suchen Sie unverzüglich einen Arzt auf.

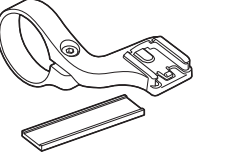

Halterung außen/vorne

1604100

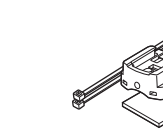

1602193 Halterung

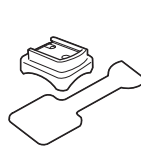

Gerätehalter

1603790

31

# Technische Daten

| Messfunk-<br>tionen | Obere<br>Anzeige    | Momentangeschwindigkeit |                                   | 0,0 (3,0) – 105,9 km/h<br>[0,0 (2,0) – 65,9 m/h]                                                                                       |
|---------------------|---------------------|-------------------------|-----------------------------------|----------------------------------------------------------------------------------------------------|
|                     | Mittlere<br>Anzeige | •2                      | Uhr                               | 0:00 – 23:59<br>[AM1:00 – PM12:59]<br>(12- und 24-Stunden-Formate können ausge-<br>wählt werden)<br>(Automatische Einstellung per GPS) |
|                     |                     | Höhe                    |                                   | -500 – 9999 m<br>[-1640 – 29600 ft]                                                                                                    |
|                     | Untere<br>Anzeige   | Tm                      | Fahrzeit                          | 0:00'00" – 9:59'59"                                                                                                    |
|                     |                     | Dst                     | Fahrdistanz                       | 0,00 – 999,99 km [mile]                                                                                                    |
|                     |                     | Dst 2                   | Fahrdistanz-2                     | 0,00 – 999,99 / 1000,0 – 9999,9 km [mile]                                                                                              |
|                     |                     | Av                      | Durchschnittsge-<br>schwindigkeit | 0,0 – 105,9 km/h<br>[0,0 – 65,9 m/h]                                                                                                   |
|                     |                     | Mx                      | Höchstgeschwin-<br>digkeit        | 0,0 (3,0) – 105,9 km/h<br>[0,0 (2,0) – 65,9 m/h]                                                                                       |
|                     |                     | ALT                     | Höhe                              | -500 – 9999 m<br>[-1640 – 29600 ft]                                                                                                    |
|                     |                     | Odo                     | Gesamtkilometer                   | 0,0 – 9999,9 / 10000 – 99999 km [mile]                                                                                                 |

| Batterie                     | Lithium-Ionen-Akku                                                                                                    |  |  |
|------------------------------|----------------------------------------------------------------------------------------------------|--|--|
| Laden und Kommu-<br>nikation | USB-Gerätehalter                                                                                                    |  |  |
| Reguläre Ladezeit            | Etwa 5 Stunden<br>(USB 2.0)                                                                                                    |  |  |
| Standardbetriebs-<br>zeit    | Etwa 10 Stunden                                                                                                    |  |  |
| Lade-/Entladezyklen          | Etwa 300<br>(bis zum Abfall der Nennkapazität auf 70 %)                                                                                                    |  |  |
| Controller                   | Mikrocomputer<br>(quarzgesteuerter Oszillator)                                                                                                    |  |  |
| Anzeige                      | Flüssigkristallanzeige<br>(EL-Hintergrundbeleuchtung: leuchtet automatisch während der Nachtzeit)                                                                                                    |  |  |
| Betriebstemperatur           | Setriebstemperatur 0 °C – 40 °C<br>(Bei Über- oder Unterschreitung dieser Werte kann die Funktion einge-<br>schränkt werden. Eine langsame Reaktion oder eine schwarze Anzeige<br>kann bei niedrigeren bzw. höheren Temperaturen auftreten.) |  |  |
| Maße / Gewicht               | 69 x 45 x 22,4 mm / 50 g                                                                                                    |  |  |

\* Die technischen Daten und das Design können ohne vorherige Ankündigung verändert werden.

# Eingeschränkte Garantie

### 2 Jahre Garantie: Nur Computer (Akku ausgeschlossen)

Falls während des normalen Gebrauchs Fehler auftreten, wird das entsprechende Teil des Computers kostenlos repariert oder ersetzt. Die Reparatur muss von CatEye Co., Ltd. durchgeführt werden. Wenn Sie das Gerät einsenden, packen Sie es sorgfältig ein und fügen Sie die Garantiekarte sowie Reparaturhinweise anbei. Achten Sie darauf, Ihren Namen und Ihre Anschrift mit Schreibmaschine oder in Druckbuchstaben deutlich lesbar auf die Garantiekarte zu schreiben. Versicherungskosten und Kosten für den Transport bis zu unserem Kundendienst gehen zu Lasten der Person, die unseren Kundendienst in Anspruch nehmen möchte.

> Bitte registrieren Sie Ihr CatEye Produkt auf der Webseite. http://www.cateye.com/de/support/regist/

## CATEYE CO., LTD.

2-8-25, Kuwazu, Higashi Sumiyoshi-ku, Osaka 546-0041 Japan Attn: CATEYE Customer Service Section Phone : (06)6719-6863

Fax : (06)6719-6033

- E-mail : support@cateye.co.jp
- URL : http://www.cateye.com

#### [For US Customers]

 CATEYE AMERICA, INC.

 2825 Wilderness Place Suite 1200, Boulder CO 80301-5494 USA

 Phone
 : 303.443.4595

 Toll Free
 : 800.5.CATEYE

 Fax
 : 303.473.0006

 E-mail
 : service@cateye.com